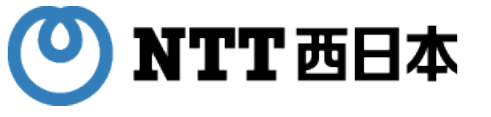

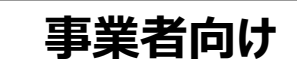

# 医療機関等向け総合ポータルサイト アカウント登録・利用申請・ 電子証明書発行申請手順ガイド

## オンライン資格確認・オンライン請求

## (訪問看護ステーション向け)

※工事日の2週間前までに実施してください ※なお、オンライン請求の利用申請は、請求開始月の前々月までの申請が必要です。 詳しくは、医療機関等向け総合ポータルサイトをご参照ください

## 2024年 8月 西日本電信電話株式会社

審査24-S625【250826】

## 工事までにマスタアカウント情報(利用申請)、電子証明書のご準備が必須です!

■どちらも「オンライン資格スタートパック」
 工事の2週間前までに、お客さまにて申請いただく必要がございます
 下記書類は工事当日に工事担当者へお渡しください(端末の設定を行う際に使用いたします)

#### <u>コマスタアカウント情報</u>

|--|

# オンライン資格確認等システムユーザ設定情報 2021年06月24日 ア000-0000 東京都港区〇〇〇-1-2-3 〇〇〇病院 御中 社会保険診療報酬支払基金 オンライン資格確認等システムユーザ設定情報 ペオンライン資格確認等システム利用に関する情報

| 1979 - 28 - 26 | <b>本</b> 雷 境 現 |
|----------------|----------------|
| 医療機関コード        | 1234567890     |
| 医療機関等名         | 0000病院         |
| ユーザID          | H0123456       |
| ユーザ名           | マスター病院         |
|                |                |
| パスワード          | 000000         |
| パスワード有効期限      | 2021年08月23日    |
|                |                |

※ 重要な情報が記載されていますので、取扱いに注意し大切に保管願います。

※ オンライン資格確認等システムに初回ログイン時、パスワードの変更を行ってください。

H0123456R

#### PDFファイルをポータルサイトからダウンロードして印刷します

#### □電子証明書

#### 電子証明書申請にて取得

## 電子証明書取得に関する情報

2021/03/11

| <b>電子証明書取得に関する情報</b>  |                                     |
|-----------------------|-------------------------------------|
| 発行者                   | Onlien Billing NW Common Root OO-OC |
| 発行先                   | 1234567890                          |
| 端末名称                  | 総合受付                                |
| 電子証明書ダウンロードサイトリクエストID | 123456789012345                     |
| 電子証明書ダウンロードサイリファレンスID | 000000000                           |
| 電子証明書有効期間             | 2021/03/10~2024/06/10               |
|                       | 2021/09/06                          |

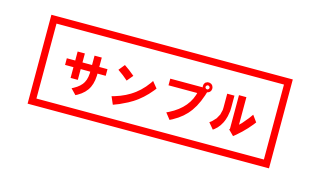

2

注1 重要な情報が記載されていますので、取扱いに注意し大切に保管願います。 また、電子証明書は、必ず別の媒体(CD-Rなど)にバックアップして保管願います。

注2 電子証明書の更新及び失効手続きに備え、サーバー名称当を記載したラベル をサーバー等に貼付するなど、電子証明をインストールしたサーバー等が判 別できるように管理お願いします。

#### 「簡易書留」で届きます

## マスタアカウント情報(利用申請)、電子証明書を入手するまでのステップ

マスタアカウント情報と電子証明書を得るには支払基金・国保中央会※1が共同運営している 医療機関等向け総合ポータルサイトでアカウント登録後、各利用申請が必要です。

以下の4つのステップで進めてください。

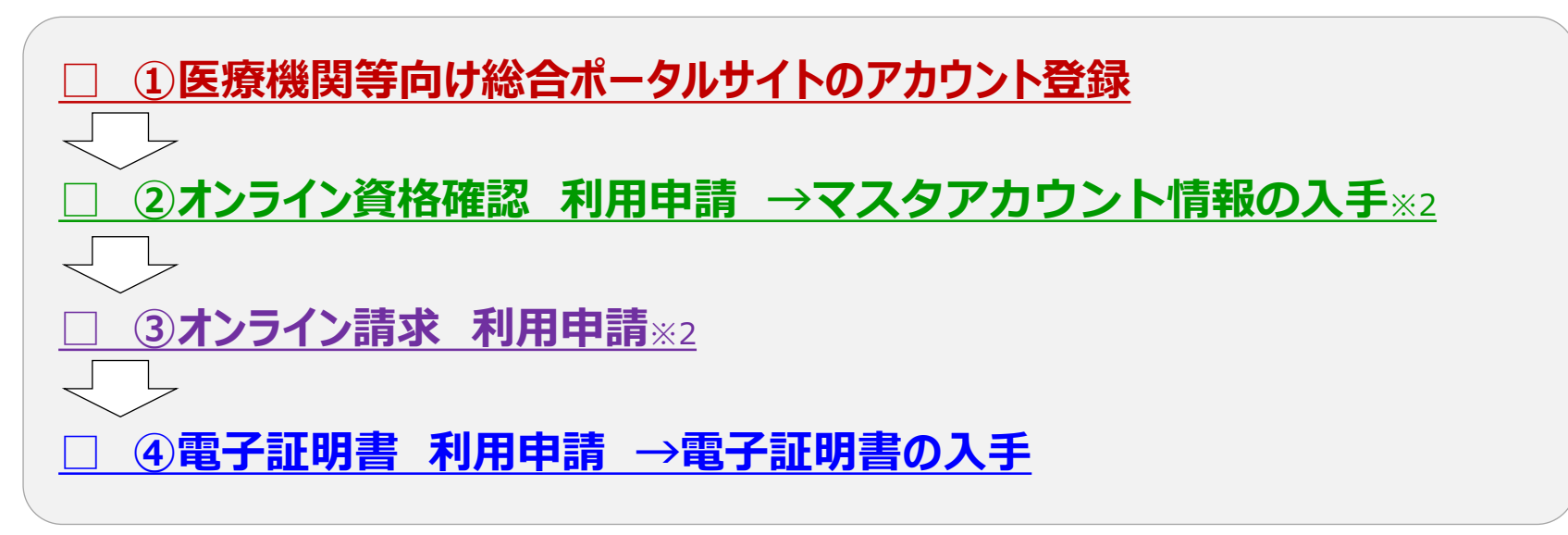

## これらはすべて医療機関等向け総合ポータルサイト上で行います。

<申請先URL><u>https://iryohokenjyoho.service-now.com/csm</u>

※1:社会保険診療報酬支払基金(情報化企画部·情報化支援部)·国民健康保険中央会(医療保険情報提供等実施機関担当室)

## ご注意:4つとも工事日までに完了しないと導入ができません!

※2:弊社からフレッツ光回線の新設工事をご案内しているお客さまについては「開通のご案内」※3が届くまで②③の申請ができませんのでまずは①の登録をお願いいたします。

※3:最終ページのフレッツ光回線の「開通のご案内」サンプルをご確認ください。

# ① 医療機関等向け総合ポータルサイト のアカウント登録

## (医療機関等向け総合ポータルサイトへのアカウント登録申請~ログイン手順)

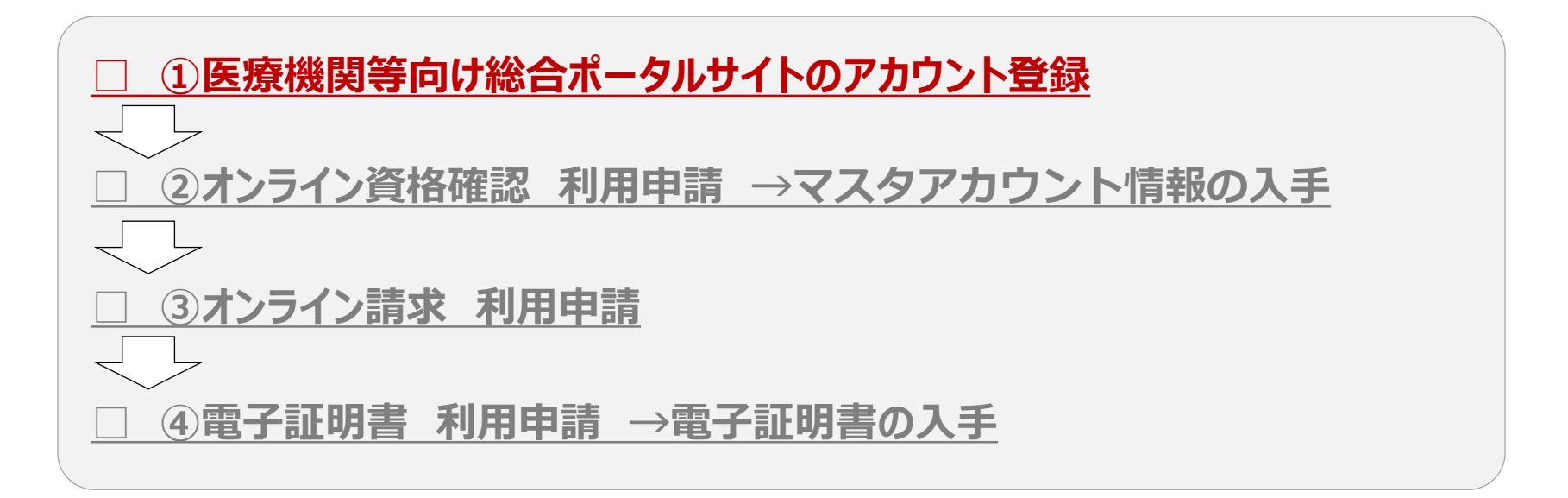

## 以下の手順で医療機関等向け総合ポータルサイトにアカウント登録が可能です。 ※前ページの申請先URLをグーグルchromeやマイクロソフトEdgeのブラウザで開きます。

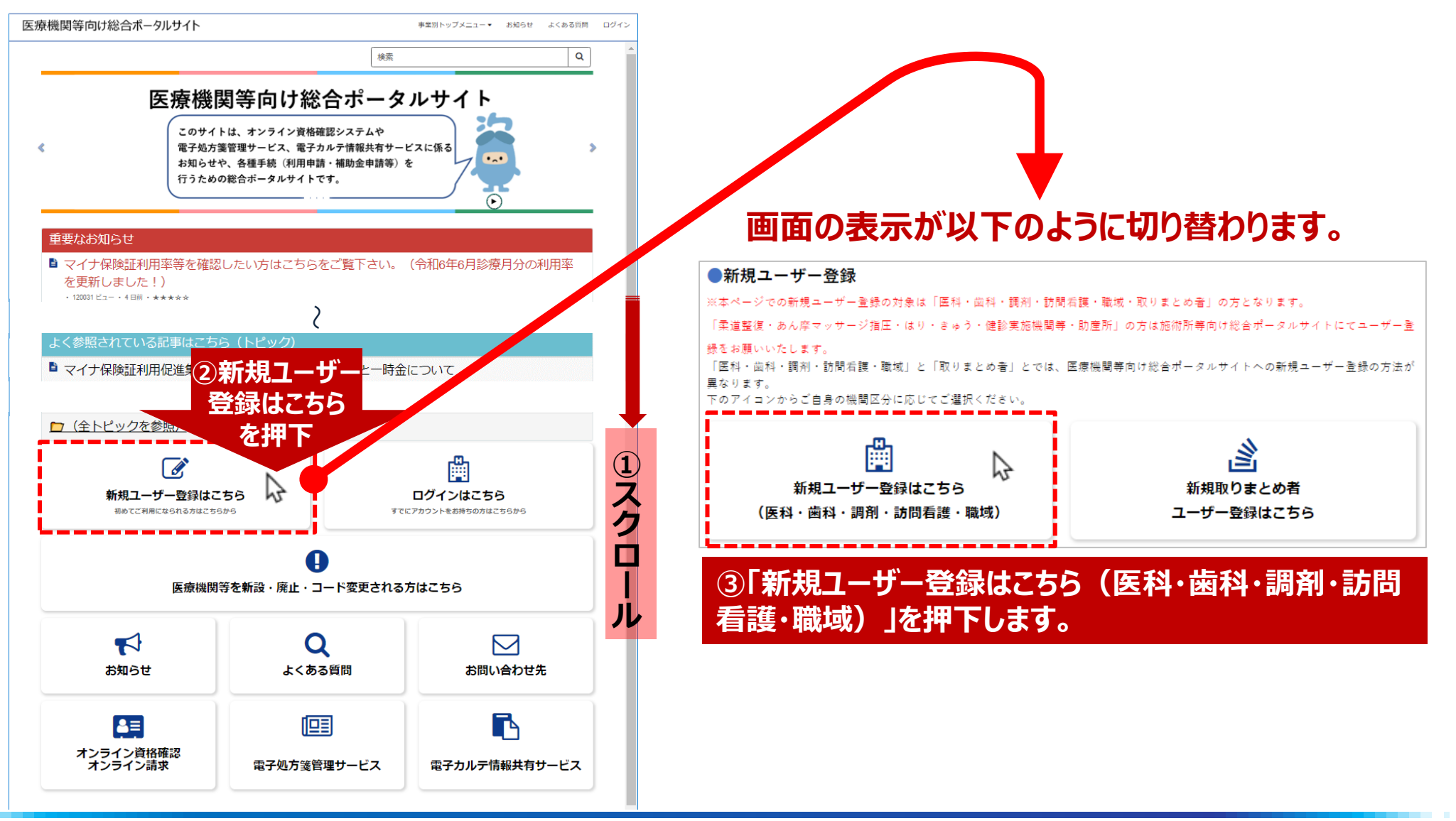

## 画面の表示が以下のユーザー登録画面に切り替わります。

| ユーザー登録                                                                                                    | 登録                                              |                     |                   |                                               |
|----------------------------------------------------------------------------------------------------|-------------------------------------------------|---------------------|-------------------|-----------------------------------------------|
| · 28                                                                                                    |                                                 |                     |                   |                                               |
| *# *4<br>(0) #0                                                                                                    | 周辺者 (全角)                                        |                     |                   |                                               |
| ○D) ※二<br>○D) ※二<br>○D) ※<br>○D) ※<br>○ | 電話番号(半角数字・ハイフン無しでご<br>人力ください)                   | フーザー登録              |                   |                                               |
| *所属规関調択                                                                                                    | オド ()、ノイス (4)、スキ、ダナダーパ<br>ー ()、プラス (+) を使用可能です) |                     |                   |                                               |
| ● 1: 医科                                                                                                    | パスワード(大川英文字・数字をそれぞ                              |                     |                   |                                               |
|                                                                                                    |                                                 |                     |                   |                                               |
| <ul> <li>○ 6:訪問看廣</li> </ul>                                                                                                    |                                                 |                     |                   |                                               |
| ○ 7:編城診療所並                                                                                                    |                                                 | * . 2027百           |                   |                                               |
|                                                                                                    |                                                 |                     |                   |                                               |
| * 都送約環 💿                                                                                                    |                                                 | *姓                  |                   | *名                                            |
| (初)的県を選択(入力)してください。 X                                                                                                    | <b>払大</b>                                       |                     |                   |                                               |
| - 121 *                                                                                                    |                                                 | 例) 基金               |                   | 1例) 太郎                                        |
| 点数表コード                                                                                                    |                                                 | L                   |                   |                                               |
| 1: 医科                                                                                                    |                                                 | ※夕通市寺主体 キーボフェッル おけま | おおりカレテノセン         |                                               |
| ▲医療機関時・訪問看板ステーションコード(7桁) <b>◎</b>                                                                                                    |                                                 | ※各種中萌手続さに係る担当者)月    | 報を入力してくたき         | 6 °°                                          |
| ※広部機構度スターションの特徴におかれましては、介援保険の保険者(係近約県や作用料)広域<br>第合物)から発売される「内保保険事業所等目」ではなく、各地域を行続する地方厚手局から発<br>希される「訪問機能ステーションコード」を入力脆います。                                                                                                    |                                                 |                     |                   |                                               |
| A) 0122456                                                                                                    |                                                 | *所属機関選択             |                   |                                               |
|                                                                                                    |                                                 |                     |                   |                                               |
| 医療機関号・訪問看護ステーションコード(10桁) ♥<br>入力内容に応じて自動入力されます。 🗙                                                                                                    |                                                 | () 1: 医科            |                   |                                               |
|                                                                                                    |                                                 | ○ 3·齿利              |                   |                                               |
|                                                                                                    |                                                 |                     |                   |                                               |
| * 医療機関等・防防機関ステーション名                                                                                                    | $\langle \rangle$                               | ○ 4:調剤              |                   |                                               |
| * 1910 # (今年) <b>6</b>                                                                                                    |                                                 | 6:訪問看護              |                   |                                               |
| 下記の文字が使用可能です。                                                                                                    |                                                 |                     |                   |                                               |
| <ul> <li>ひらがな(全角)</li> <li>わタカナ (今角)</li> </ul>                                                                                                    |                                                 | 7:職域診療所※            |                   |                                               |
| - 英数字 (全角)                                                                                                    |                                                 | Ŭ                   |                   |                                               |
| <ul> <li>記号:「々」「、」「一(長會記号)」(全角)</li> <li>漢字(JIS第一水準・第二水準コード)</li> </ul>                                                                                                    |                                                 |                     |                   |                                               |
| ※環境依存文字を除く                                                                                                    |                                                 | ※「特定の保険者等が管掌する被(    | 保険者等に対して診         | 療等を行う医療機関・薬局であって、保険者等が診                       |
|                                                                                                    |                                                 | 療契約を結んだちの上またけ「健康    | 東保険組合である保         | 除者等が開設する医療機関・薬局」                              |
| * 電話系目(半角数字・ハイフン無しアご入力ください)                                                                                                    | V V                                             |                     |                   |                                               |
| R() 01201234567                                                                                                    | •                                               |                     |                   |                                               |
|                                                                                                    |                                                 |                     |                   |                                               |
| - ネールアドレス (奥小文子、双子、ビジオド (.) 、ハイブン (.) 、アンターハー (.) 、ブラス (+)<br>を使用可能です)                                                                                                    |                                                 | 変合キャ「サ」「ク」た         |                   |                                               |
|                                                                                                    |                                                 | 豆球白の「灶」「石」を、        | <u> 入力し、  別 </u>  | 周 <b>()                                  </b> |
| ・パスワード(大小英文字・数字をそれぞれ1文字以上ご入力ください。パスワードの長さは8文字以上<br>100文字以下です)                                                                                                    |                                                 | 機関を選択します。           |                   |                                               |
|                                                                                                    |                                                 |                     |                   |                                               |
| *バスワード (確認用)                                                                                                    |                                                 | 「前屋機関選択」では初めに「      | 1 ・ 匠 秋 1 5 2 2 3 | ロネカブいますので「6・話問差羅」を                            |
|                                                                                                    |                                                 | 「加高城関連八」 して初めに      | 1. 区件]//进         |                                               |
| 医療機関等向け総合ボータルサイト利用規約                                                                                                    |                                                 |                     |                   |                                               |
| プライバシーボリシー                                                                                                    |                                                 | 選択しより。              |                   |                                               |
| □ * トジの利用規約に同意します                                                                                                    |                                                 |                     |                   |                                               |
| supportations and black of a                                                                                                    | I                                               |                     |                   |                                               |

|                                                                                                    |                                                                                                    | No.  | 都道府県     |
|----------------------------------------------------------------------------------------------------|----------------------------------------------------------------------------------------------------|------|----------|
|                                                                                                    |                                                                                                    | 16   | 富山       |
| ユーザー登録                                                                                                | *都道府県 🛛                                                                                                    | 17   | 石川       |
| * 208                                                                                                 | ▲ 都道府県を選択(入力)してください。 ★                                                                                                    | 18   | 垣土       |
| *# *A                                                                                                 |                                                                                                    | 10   | 1日71     |
| 例) 基金         例) 太郎                                                                                   |                                                                                                    | 21   | 岐阜       |
| 至各種申請手続きに係る担当者情報を入力してください。<br>メ                                                                       |                                                                                                    | 22   | 静岡       |
| * 所属视频谋论                                                                                              | $ \begin{array}{c} F(\cdot) & J(\cdot, \vec{z}) \neq J(\cdot) \\ J(\cdot, \vec{z}) \neq J(\cdot) \\ J(\cdot, \vec{z}) \neq J(\cdot) \end{array} $ | 23   | 愛知       |
| ○ 1: mm<br>○ 3: m和                                                                                    |                                                                                                    | 23   | 2.M      |
| <ul> <li>○ 4:Ⅲ利</li> <li>○ 6:訪問報獎</li> </ul>                                                          | 6:訪問,講                                                                                                    | 24   | 二重       |
| ○ 7: 職域診療所至                                                                                           |                                                                                                    | 25   | 滋賀       |
| ※「特定の保険者等が任業する按保険者等に対して診療等を行う医療機関・薬局であって、保険者等が<br>診療契約を訪んだもの」または「健康保険結合である保険者等が開設する医療機関・薬局」           | * 医療機関等・訪問看護ステーションコード(7桁) ₽                                                                                                    | 26   | 京都       |
| * 報送約県 😡                                                                                              |                                                                                                    |      |          |
| 郁道的県を選択(入力)してください。 🗙                                                                                  | ※訪問相選人ナーンヨンの皆様におかれましては、弁選保院の保険者(御理府宗や中町村、広域理 A<br>人等)から習受けれて「心理保険事業発発史」ではなく、な地理な差容すて地方原生やら習受け                                                     | 21   |          |
| - tit - *                                                                                             | 合寺) から先金される「介護保険事業所金方」ではなく、各心域を官轄9 る心力学生局から先金さ<br>  ねえ「訪問予護コニュションコード」も3 力容います                                                                     | 28   | 兵庫       |
| 点数表コード                                                                                                | 11日110回相議人ナーションコート」を入力履いより。                                                                                                    | 29   | 奈良       |
| 1: 05.44                                                                                              |                                                                                                    | 20   | 20 at 1. |
| <ul> <li>医療洗問等・訪問者援ステーションコード(7桁) ●</li> <li>※訪問者援ステーションの皆様におかれましては、介援保険の保険者(修道府県や市町村)広城</li> </ul>    | 例) 0123456                                                                                                    | - 30 | 和歌曲      |
| 連合等)から発悟される「介援使除事業所寄与」ではなく、各地域を管轄する地方厚生局から発<br>帯される「訪問業親ステーションコード」を入力語います。                            | <b>払大</b>                                                                                                    | 31   | 鳥取       |
| 例) 0123456                                                                                            | 医療機関等・訪問君護ステーションコード(10桁) 🔞                                                                                                    | 32   | 島根       |
| 医療機関等・訪問機関ステーションコード(10桁) 💿                                                                            | 入力内容に応じて自動入力されます。                                                                                                    | 33   | 田山       |
| 入力内容に応じて自動入力されます。                                                                                     |                                                                                                    |      |          |
|                                                                                                    |                                                                                                    | 34   | 広島       |
| * 医療機関時・訪問着援ステーション名                                                                                   |                                                                                                    | 35   | 山口       |
| *開設州 (全角) 🗿                                                                                           | * 医病機服業、計解発帯ウエート トク                                                                                                    | 36   | 徳島       |
| 下記の文字が使用可能です。<br>・ひらがな(全角)                                                                            | * 医原機関毒・訪問相選人ナーンヨン名                                                                                                    | 27   | 禾川       |
| <ul> <li>カタカナ(全角)</li> <li>・ 黄数字(全角)</li> </ul>                                                       |                                                                                                    | 51   | 省川       |
| <ul> <li>・記号:「々」「、」「一(価値応号)」(全角)</li> <li>・濁字(JIS第一水準・第二水準コード)</li> <li>&gt;&gt;調理協振会でなた時4</li> </ul> | \;                                                                                                    | 38   | 愛媛       |
| 2.(金利101) X J 2.(作入                                                                                   |                                                                                                    | 39   | 高知       |
| *電話番号(半角数字・ハイフン無しでご入力ください)                                                                            | 以下の医療機関情報を入力します。                                                                                                    | 40   | 福岡       |
| 例) 01201234567                                                                                        | - 初学広旧                                                                                                    | 41   | 仕如       |
| * メールアドレス(美小文字、数字、ビリオド(.)、ハイフン(.)、アンダーバー(.)、プラス(+)<br>を使用可能です)                                        | ● 卻但府保                                                                                                    | 41   | 旧貝       |
|                                                                                                    | ※右表の30府県から選択してください。                                                                                                    | 42   | 長崎       |
| ・パスワード (大小英文字・数字をそれぞれ1文字以上ご入力ください。パスワードの長さは8文字以上<br>100文字以下です)                                        | 弊社のオンライン資格確認スタートパックはNTT西日本営業Tリア内のお客                                                                                                    | 43   | 熊本       |
|                                                                                                    |                                                                                                    | 44   | 大分       |
| *パスワード (確認用)                                                                                          |                                                                                                    | 15   | 宮崎       |
|                                                                                                    | ● 医療機関等・訪問看護ステーションコー <u>ド(7桁)</u>                                                                                                    | 40   |          |
| 医療機関時向け総合ボータルサイト利用規約<br>プライバシーボリシー                                                                    | 。 広域地間や、 計明手灌っニー いっい ク                                                                                                    | 46   | 鹿児島      |
| □ * 上記の利用機約に回應します。                                                                                    | ● 区凉(()) () () () () () () () () () () () ()                                                                                                    | 47   | 沖縄       |
|                                                                                                    |                                                                                                    |      |          |

| → +# 23.43                                                                                  |                                                                                                    |                                                 |
|---------------------------------------------------------------------------------------------|----------------------------------------------------------------------------------------------------|-------------------------------------------------|
| ユーリー豆球                                                                                      | 产量                                                                                                    |                                                 |
| • 必須                                                                                        |                                                                                                    |                                                 |
| *# *8                                                                                       |                                                                                                    |                                                 |
| 例) 基金 例) 太郎                                                                                 | 周設者 (全角)                                                                                                    |                                                 |
| 玉糸種中請手続きに係る担当者情報を入力してください。                                                                  | 電話番号(半角数字・ハイフン無しでご<br>人力ください)                                                                                   |                                                 |
| * 阳臨時間運行                                                                                    | メールアドレス(受小文字、数字、ビリ<br>オド(.)、ノバブン(.)、アンダーパ<br>- (.) プラス(.) を使用回訳です)                                              |                                                 |
| ● 1: 医科                                                                                     | パスワード、広小英文字・数字をそれぞ マ                                                                                            |                                                 |
| 〇 3: 歯科                                                                                     |                                                                                                    | リリトの残りの垣戸を入力します。                                |
| <ul> <li>○ 4: 約約</li> <li>○ 6:訪問看冊</li> </ul>                                               |                                                                                                    |                                                 |
| ○ 7:編城診療所※                                                                                  |                                                                                                    |                                                 |
| 王「特定の保険者時が営事する荷保険者時に対して診療時を行う医療機関・毎日であって、保険者時が<br>診療契約を訪んだもの」または「健康保険組合である保険時時が開設する医療機関・毎日」 |                                                                                                    | * 聞設者 (全角) 🕜                                    |
| All share D                                                                                 |                                                                                                    |                                                 |
| 柳道府県を選択(入力)してください。 🗙                                                                        |                                                                                                    | ト記の文字が使用可能です。 🗙                                 |
|                                                                                             |                                                                                                    | ・ひらがな (全角)                                      |
| - ttu                                                                                       |                                                                                                    | ・ カタカナ (全角)                                     |
| 点数表コード                                                                                      |                                                                                                    |                                                 |
| 1: 既相                                                                                       |                                                                                                    | ・央説子(主用)                                        |
| *医療機関等・訪問看護ステーションコード(7桁) ●                                                                  |                                                                                                    | ▶ ・記号:「々」「. 」「―(長音記号)」(全角)                      |
| ※訪問看援ステーションの皆様におかれましては、介援保険の保険者(修道府県や市町村、広城 🗙                                               |                                                                                                    | <ul> <li>・ 漢字 (川S第一水准・第二水准コード)</li> </ul>       |
| 連合等)から光香される「17歳(10米)季単合香与」ではなく、各地域を営務する地力学生局から光<br>希される「訪問着縦ステーションコード」を入力語います。              |                                                                                                    | ※環境依存文字を除く                                      |
| 問) 0123456                                                                                  |                                                                                                    | W WE WIT X I CALL                               |
| 医療機関時・訪問看護ステーションコード(10桁) 💿                                                                  |                                                                                                    |                                                 |
| 入力内容に応じて自動入力されます。 🗙                                                                         |                                                                                                    | ※開設者(全角)は法人名を人刀し(くたさい。                          |
|                                                                                             |                                                                                                    |                                                 |
| * 医療機関時・訪問機能スアーション名                                                                         |                                                                                                    | *電話番号(半角数字・ハイフン無しでご入力ください)                      |
|                                                                                             |                                                                                                    | (BI) 04204224567                                |
| - 開設者(主用) ♥<br>下記の文字が使用可能です。 🗙                                                              |                                                                                                    | (17) 01201234567                                |
| <ul> <li>ひらがな(全角)</li> </ul>                                                                |                                                                                                    |                                                 |
| <ul> <li>カタカナ(主角)</li> <li>・英数字(全角)</li> </ul>                                              |                                                                                                    | *メールアドレス(英小文字、数字、ピリオド()、ハイフン()、アンダーバー()、プラス(+)  |
| <ul> <li>・記号:「々」「、」「一(長會記号)」(全角)</li> <li>・澤字(JIS葉一水港・第二水港コード)</li> </ul>                   |                                                                                                    |                                                 |
| ※環場依存文字を除く                                                                                  |                                                                                                    | ·CIにおってい ( ダ /                                  |
|                                                                                             |                                                                                                    |                                                 |
| *金城梁母(平島教堂、山ノラン梅に カブ とわえ ださい)                                                               | 14.人                                                                                                    |                                                 |
| 電気(10-5) (+75)((+75)) (- パインン用してこ入力へにとい)<br>((1) 0(-201724/667)                             |                                                                                                    |                                                 |
|                                                                                             |                                                                                                    | *パスワード(大小英文字・数字をそれぞれ1文字以上ご入力ください。パスワードの長さは8文字以上 |
| * メールアドレス(奥小文字、数字、ビリオド(.)、ハイフン(.)、アンダーバー(.)、プラス(+)<br>を使用可能です)                              |                                                                                                    | 100文字()) 자전す)                                   |
|                                                                                             | 1                                                                                                    |                                                 |
| ↓                                                                                           | l de la companya de la companya de la companya de la companya de la companya de la companya de la companya de l |                                                 |
| 100文字以下です)                                                                                  | l de la companya de la companya de la companya de la companya de la companya de la companya de la companya de l |                                                 |
|                                                                                             |                                                                                                    |                                                 |
| *パスワード (確認用)                                                                                |                                                                                                    | *パスワード (確認用)                                    |
|                                                                                             |                                                                                                    |                                                 |
| 医療機関等向け組合ボータルサイト利用規約                                                                        |                                                                                                    |                                                 |
| プライバシーボリシー                                                                                  |                                                                                                    |                                                 |
|                                                                                             |                                                                                                    |                                                 |
| <ul> <li>*上記の利用規約に同意します。</li> </ul>                                                         |                                                                                                    |                                                 |

<u>\_\_\_\_</u>\_

#### ユーザー登録

| * @A                                                                                                    |                                                                                       |
|----------------------------------------------------------------------------------------------------|---------------------------------------------------------------------------------------|
| *姓 *名<br>  例) 基金   例) 太郎                                                                                               |                                                                                       |
| ※各種中請手続きに係る担当者情報を入力してください。                                                                                             | 電話語時(14分岐で・ハイフン無しでご<br>入りくたきい                                                         |
| * 16 臨時間 進行                                                                                                    |                                                                                       |
| O 1: EE4                                                                                                    |                                                                                       |
| ○ 3: 曲科                                                                                                    |                                                                                       |
| <ul> <li>4:調剤</li> <li>5:訪問費庫</li> </ul>                                                                               |                                                                                       |
| ○ 7:職域診療所並                                                                                                    | (1) 医療機関等向け総会ポータルサイト利用相約 ド プライバシー                                                     |
| モ「特定の保険装飾が形象する被保険者時に対して診療時を行う医療問題「毎回であって、保険装飾が<br>診療契約を加んだもの」または「健康保険組合である保険者等が開設する医療問題「毎回」                            |                                                                                       |
| * 柳道府県 9                                                                                                    | 「ホリシー」の緑の文字をクリックすると別ワインドワか新たに開きます。                                                    |
| 郵道府県を選択(入力)してください。 ★                                                                                                   |                                                                                       |
|                                                                                                    | 思いたページの内容をご確認ください。                                                                    |
| - 15 L                                                                                                    |                                                                                       |
| 点数表コード                                                                                                    |                                                                                       |
| 1: 医科                                                                                                    | A                                                                                     |
| ●医療機関時・訪問看護ステーションコード(7桁) 💿                                                                                             | 医感觉明察应注 公开 人名利弗特尔                                                                     |
| ※結構機構成ステーションの特徴におけれましては、介援保険の保険者(板道原環や中制材、<br>連合物)から数量なれる「内接保障事業所合わ」ではなく、各地域を行続する地力厚生局加<br>係される「結構機成ステーションコード」を入力聴います。 | 能クリック                                                                                 |
| 例) 0123456                                                                                                    |                                                                                       |
| ○○○○○○○○○○○○○○○○○○○○○○○○○○○○○○○○○○○○                                                                                   |                                                                                       |
| 入力内容に応じて自動入力されます。 ×                                                                                                    |                                                                                       |
|                                                                                                    |                                                                                       |
| * 医療機関等・訪問者識ステーション名                                                                                                    |                                                                                       |
|                                                                                                    |                                                                                       |
| *開設者(全角) ●                                                                                                    | ▲ 「回 ユーワー豆豉 - 医療機関等 同び総 × 「回 フライハジーホリジー - 医療機関等 ※ ● 医療機関等 同び総合ホーダル サイト × ・            |
| ト記の文字が使用可能です。 🗙 ・ひらがな(全角)                                                                                              |                                                                                       |
| <ul> <li>カタカナ(全角)</li> <li>・美数字(全角)</li> </ul>                                                                         | 〜〜〜 クリックして 元のページに戻る 🤌 😘 iryohokenjyoho.service-now.com/csm?id=csm_terms_and_condition |
| • 記号: $[4]$ [.] [- (長會記号) ] (全角)<br>. 漂亮 (如然一步後, 第二十後日一下)                                                              |                                                                                       |
| <ul> <li>         、演手(JIS編「水辛・第二水辛」」= ト)         ※環境依存文字を除く     </li> </ul>                                            |                                                                                       |
|                                                                                                    | ②二の「フーザー登録」に戻り「ト記の利田相約に同音します                                                          |
|                                                                                                    | でんのエッ・豆塚」にたい、「エ記の村市元がに回志しるす。」                                                         |
| *電話番号(半角数字・ハイフン無しでご入力ください)                                                                                             |                                                                                       |
| 例) 01201234567                                                                                                    | のナエックホックスにナエックを入れます。                                                                  |
| *メールアドレス(英小文字、数字、ビリオド(.)、ハイフン(.)、アンダーバー(.)、ブラス(+)<br>本毎日回覧です)                                                          |                                                                                       |
|                                                                                                    |                                                                                       |
| * パフロード(十小茶)や、数学をおればれば学校トビンカイ ださい、パフロードの見ないは文学校ト                                                                       |                                                                                       |
| 100文字以下です                                                                                                    | ▲ 「上記の利用規約に回息します。」                                                                    |
|                                                                                                    |                                                                                       |
| *パス・-ド (確認用)                                                                                                    |                                                                                       |
|                                                                                                    |                                                                                       |
| 医療機関時向け総合ボータルサイト利用規約                                                                                                   |                                                                                       |
| ブライバシーボリシー                                                                                                    |                                                                                       |
|                                                                                                    | ③回回石上の豆跡」ハタノをクリックしまり。                                                                 |
| □ TENALTINETE-SEC(# A)                                                                                                 |                                                                                       |

#### 入力項目に不備等がなければ入力内容確認画面 が表示されます。入力された内容でよろしければ、 「OK」ボタンをクリックします。

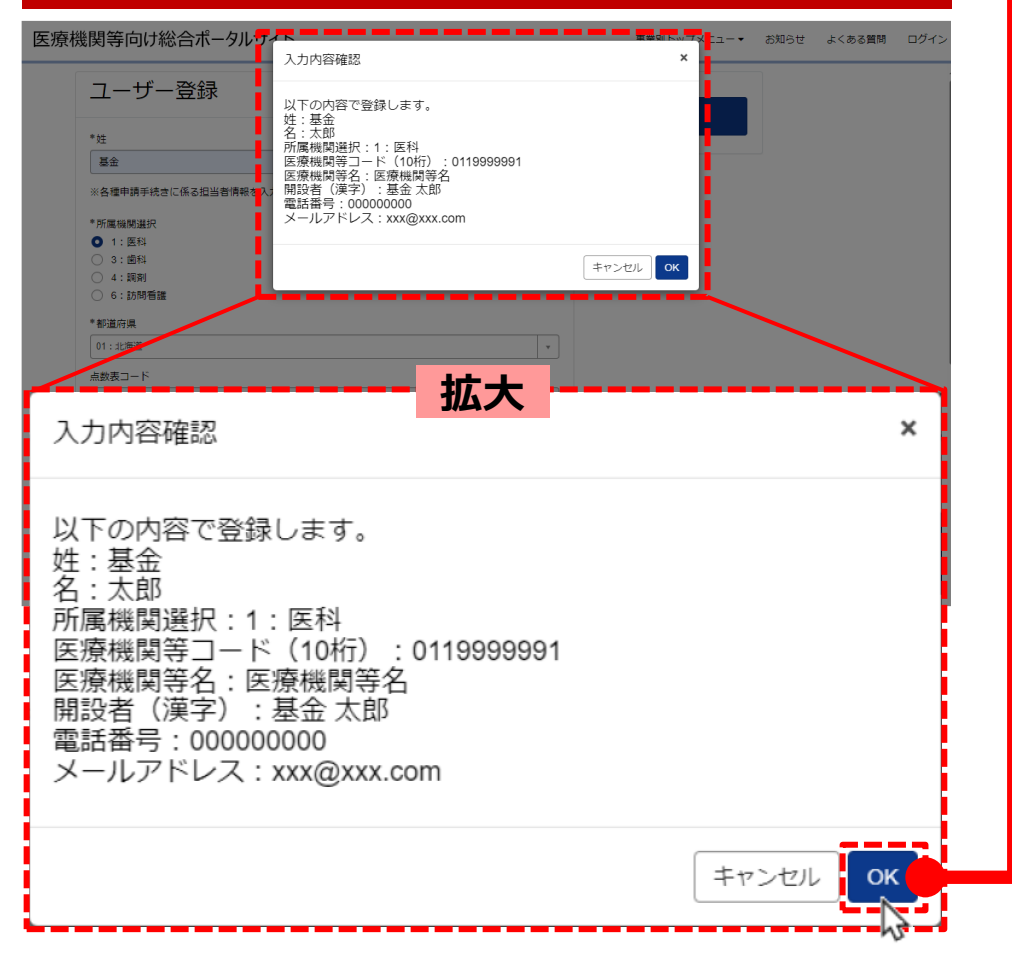

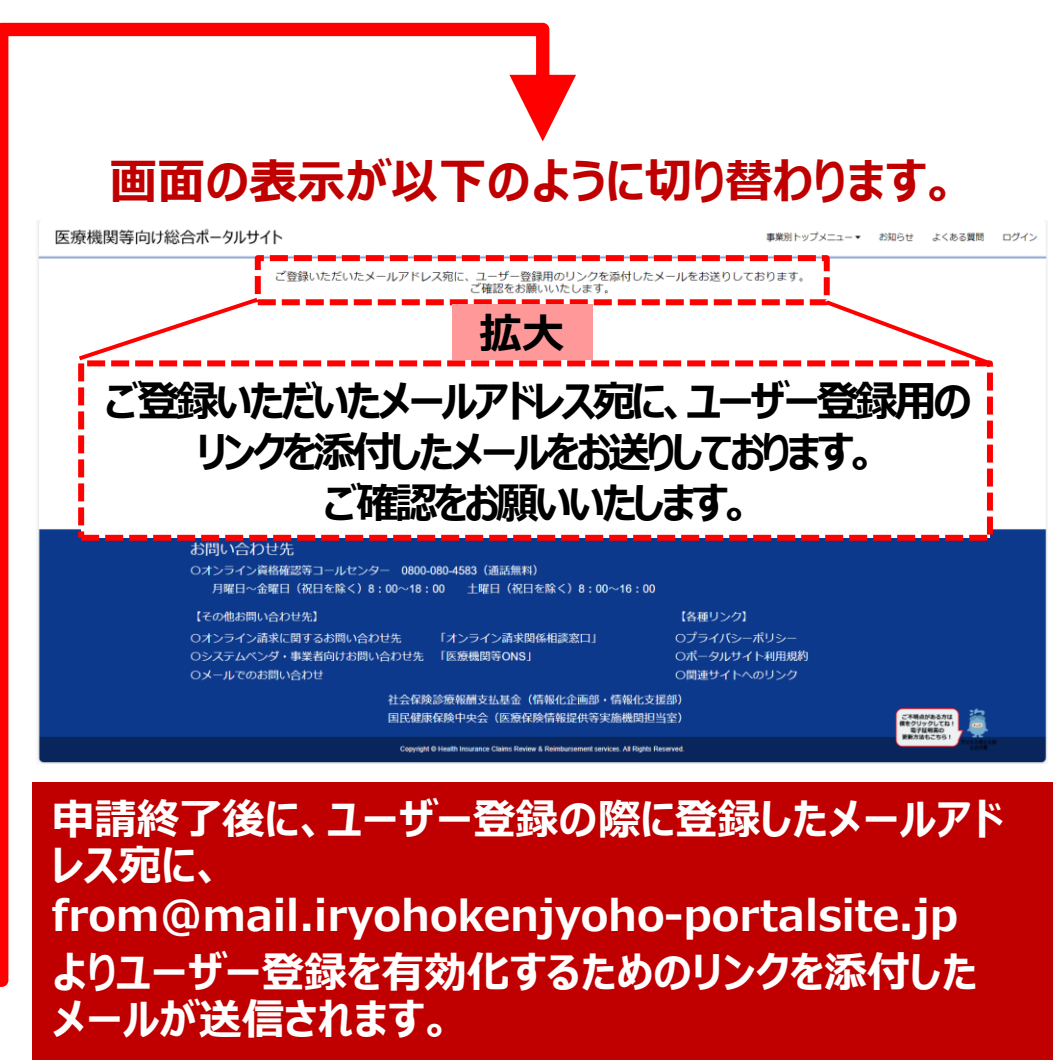

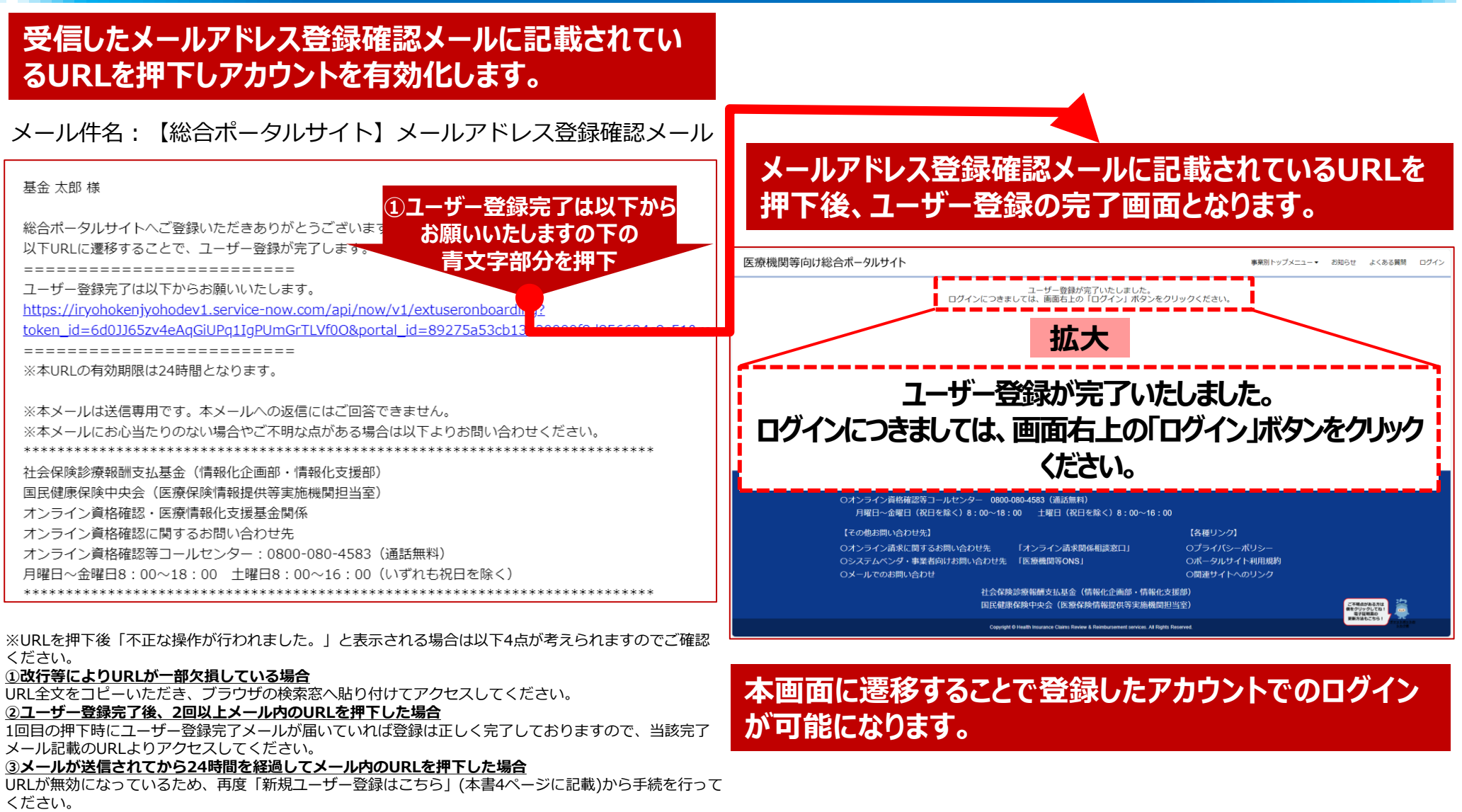

④ユーザー登録申請を実施後有効化リンクを押下する前に再度同じメールアドレスでユーザー登録申請を 行った場合

最新のユーザー登録申請を行った登録確認メールのみ有効となります。自身のメール受信履歴を確認し、 最新のメールをご確認ください。

ユーザー登録の完了画面が表示されるとユーザー登録完了メールが送信されます。 これによって、ユーザー登録が正常に完了していることが確認できます。 メール内のURLよりポータルサイトにアクセスし、ログインが可能となります。

メール件名: 【総合ポータルサイト】メールアドレス登録確認メール

医療機関等向け総合ポータルサイトへのユーザー登録について、 手続きが完了しましたので通知いたします。 \_\_\_\_\_ ・ユーザー名: XXXX@XXX.com ・パスワード:設定いただいたパスワード \_\_\_\_\_ ■医療機関等向け総合ポータルサイト https://iryohokenjyoho.service-now.com/csm ※本メールは送信専用です。本メールへの返信にはご回答できません。 ※本メールにお心当たりのない場合やご不明な点がある場合は以下よりお問い合わせください。 社会保険診療報酬支払基金(情報化企画部・情報化支援部) 国民健康保険中央会(医療保険情報提供等実施機関担当室) オンライン資格確認・医療情報化支援基金関係 オンライン資格確認に関するお問い合わせ先 オンライン資格確認等コールセンター:0800-080-4583(通話無料) 月曜日~金曜日8:00~18:00 土曜日8:00~16:00(いずれも祝日を除く)

## □ ① 医療機関等向け総合ポータルサイトのアカウント登録 完了

## 利用申請画面の表示方法(医療機関等向け総合ポータルサイトへログイン)

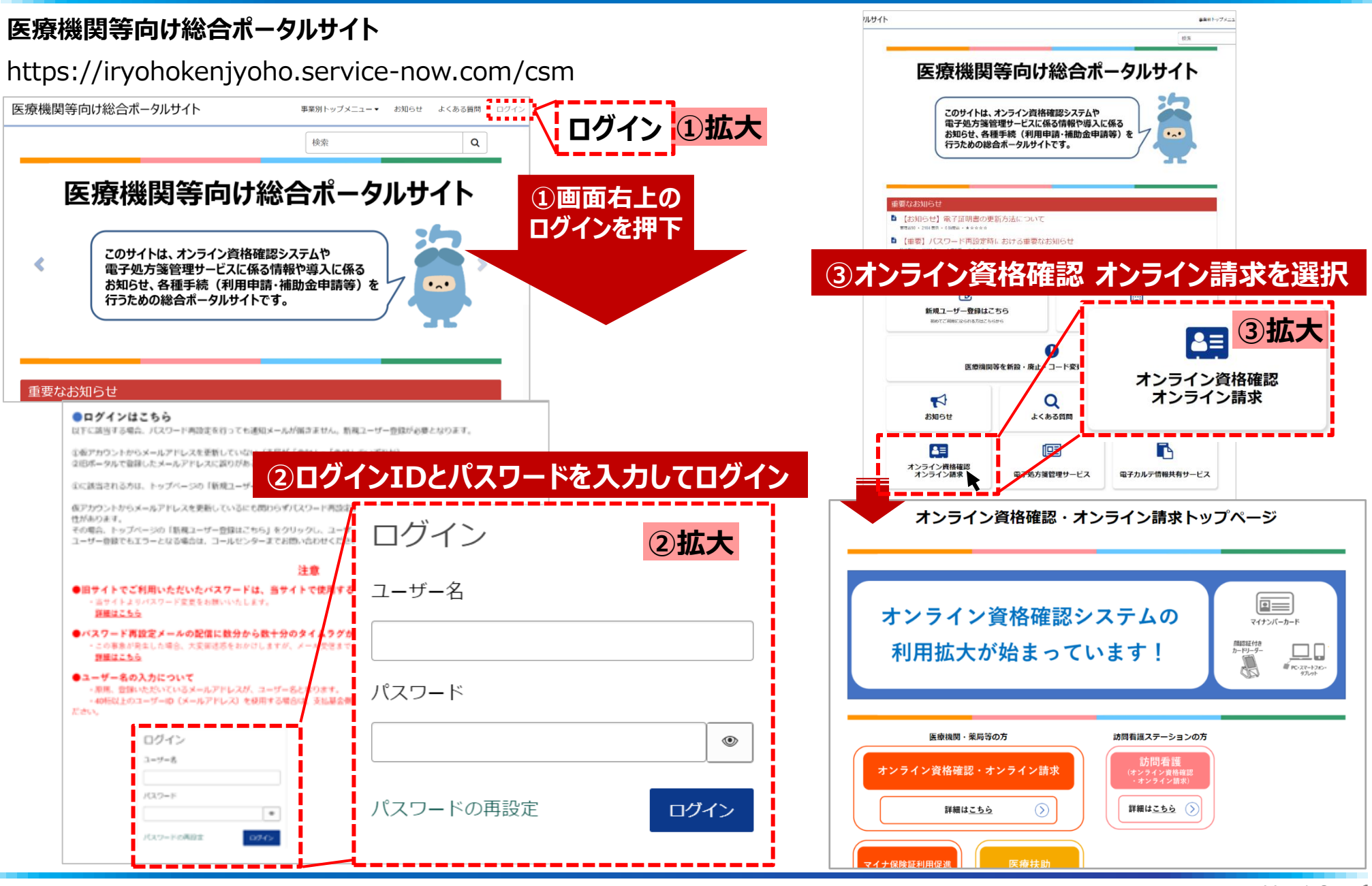

Copyright © 2024 Nippon Telegraph and Telephone West Corp. All Rights Reserved. Ver.1.0

## (マスタアカウント取得) ②オンライン資格確認 利用申請手順

(オンライン資格確認利用開始・変更申請)

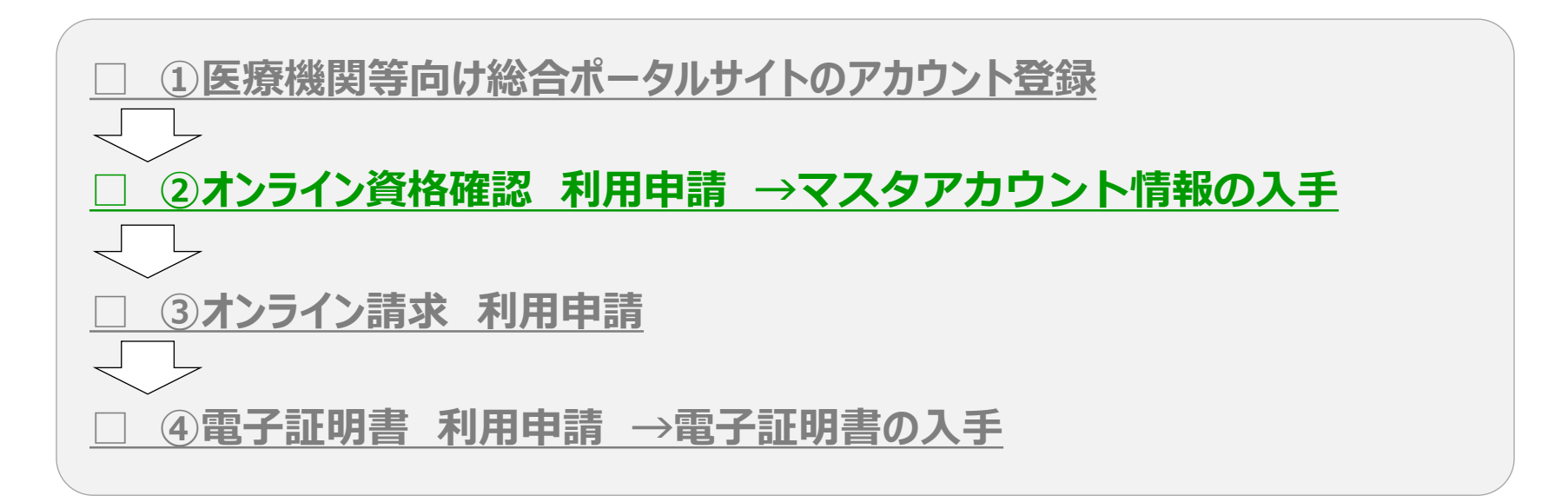

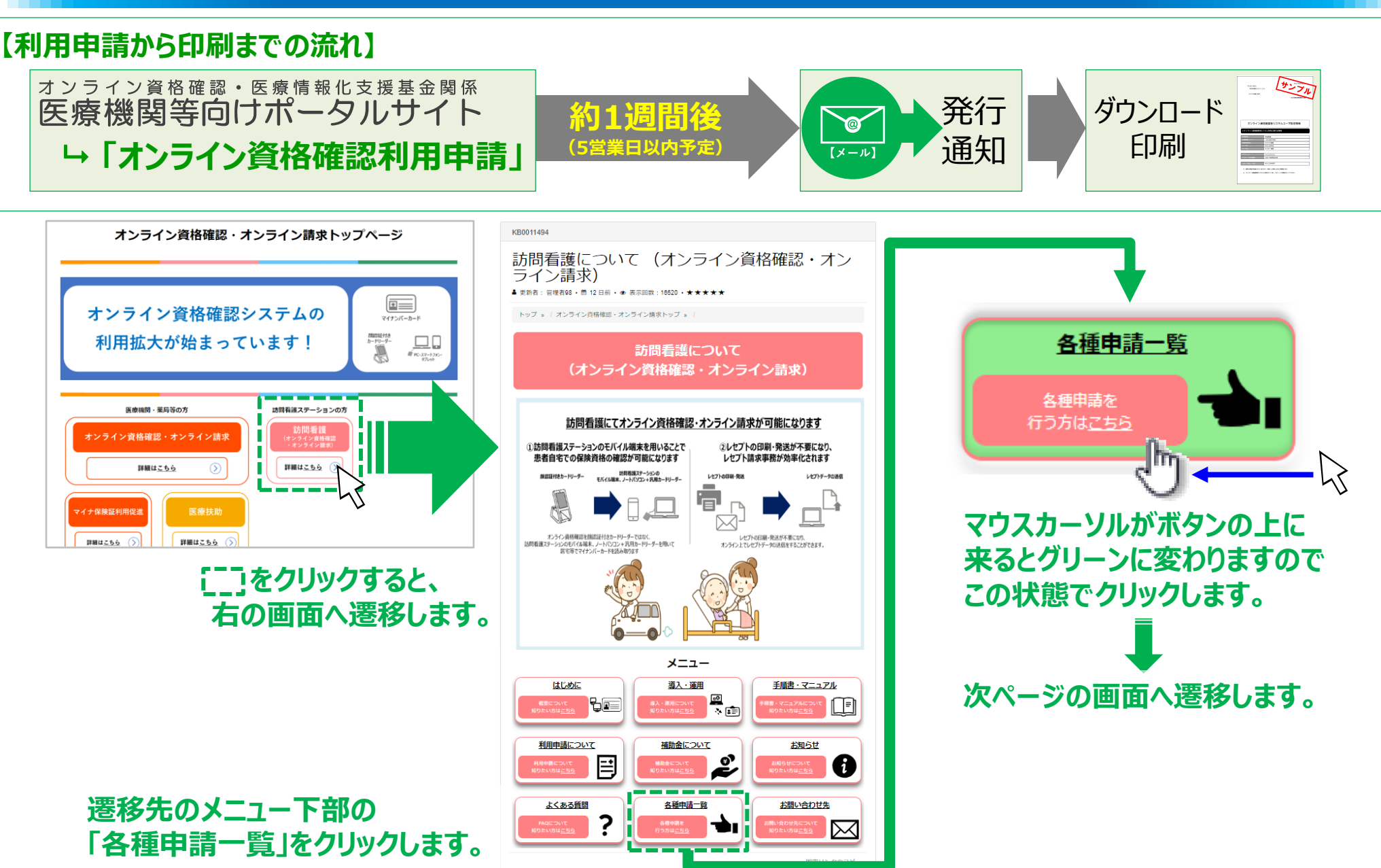

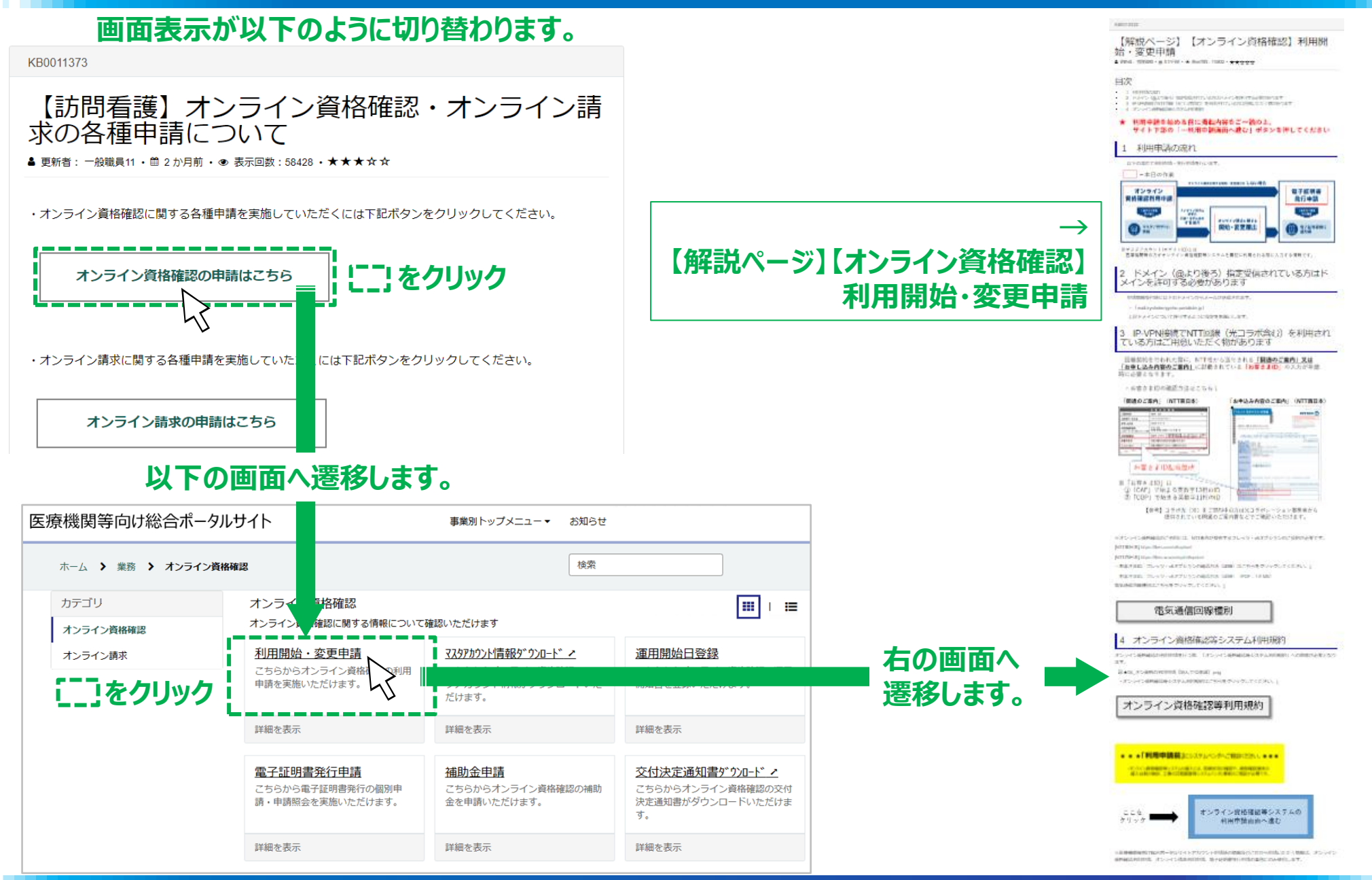

) 16

| AMERGET<br>「解説ページ」【オンライン資格権認】利用附<br>始・変更甲腈<br>・ Web (WHOR-g-11)(W-4 Aug)(N-10)(- + + + + + + + + + + + + + + + + + + +                                                                                                    | 【解説ページ】【オンライン資格確認】<br>利用開始・変更申請         |                                                                                                    |                                                            |
|----------------------------------------------------------------------------------------------------|-----------------------------------------|----------------------------------------------------------------------------------------------------|------------------------------------------------------------|
| * 11月1日2日の1日1日1日1日1日の1日日日日日日日日日日日日日日日日日日日日                                                                                                    |                                         | オンライン資格<br>利用開始・変更                                                                                                    | 確認<br>更申請 画面                                               |
| <section-header><text><text><text><text><text><text><text><text></text></text></text></text></text></text></text></text></section-header>                                                                                                    | 説明を読み、画面を下へスクロール                        | 利用開始・変更申請           こちさらわらく過時間の時時間またはいたびます。           * 28           医療機関等情報           * 28           医療機関等情報           * 28           医療機関等情報           * 28           医療機関等情報           * 28           医療機関等情報           * 28           * 28           医療機関等情報           * 28           ● 18           ● 19           * 28           ● 1250月時時に活動の大規制報業的におんちょうした。            * 28           ● 1250月時時にご願いたたもって、            ● 1250月時時にご願いたましまって、            ● 1250月時時にご願いたましまって、            ● 1250月時時にご願いたましまって、            ● 1250月時時にご願いたましまっかい           ● 1250月時時にご願いたましまっかい           ● 1250月時時にご願いたました。           ● 1250月時時にご願いたましまっかい           ● 1250月時時にご願いたましまっかい |                                                            |
| <text><section-header><section-header><section-header><section-header><section-header><section-header><section-header><section-header><section-header></section-header></section-header></section-header></section-header></section-header></section-header></section-header></section-header></section-header></text> | 「オンライン資格確認等システムの利用申請<br>画面へ進む」をクリックします。 |                                                                                                    | P ストキ皮明     P ストキ皮明     Int          ・         ・         ・ |

Ver.1.0 Nippon Telegraph and Telephone West Corp. All Rights Reserved. Copyright © 2024

## 利用開始·変更申請

|            | 利用開始・変更申請<br>こちらからオンライン資格確認の利用申請を実                                                                                                    | 施いただけます                                                                                      |                                                          |                                                     |                                                                              |                                                  |                                         |                                      |                                           |                    |                          |                                                                                                    |                                       |                                                                               |                                       |                                    |                                                                                 |
|------------|----------------------------------------------------------------------------------------------------|----------------------------------------------------------------------------------------------|----------------------------------------------------------|-----------------------------------------------------|------------------------------------------------------------------------------|--------------------------------------------------|-----------------------------------------|--------------------------------------|-------------------------------------------|--------------------|--------------------------|----------------------------------------------------------------------------------------------------|---------------------------------------|-------------------------------------------------------------------------------|---------------------------------------|------------------------------------|---------------------------------------------------------------------------------|
|            | * 必須                                                                                                    |                                                                                              |                                                          |                                                     |                                                                              |                                                  |                                         |                                      |                                           |                    | <b>■</b> 9               | Ē療                                                                                                    | 機関                                    | [等                                                                            | 情報                                    | ł                                  |                                                                                 |
|            | 医療機関等情報                                                                                                    |                                                                                              |                                                          |                                                     |                                                                              |                                                  |                                         |                                      |                                           |                    | ・都道                      | 首府                                                                                                    | 県]·                                   | -ド                                                                            | : 所在                                  | 王地(                                | の都                                                                              |
| Ē          | 都道府県コード                                                                                                    |                                                                                              | 点数表                                                      | ⊐-ド                                                 |                                                                              |                                                  |                                         |                                      |                                           | 1                  | ※Z<br>・医療                | ェ凶<br>寮機                                                                                                    | では4<br>関等                             | ·6:/<br>□-                                                                    | 電児島<br>ド:フ                            | 昜県0<br>₽→</th <th>り例で<br/>ション</th> | り例で<br>ション                                                                      |
| İ.         | 46:鹿児島県                                                                                                    | Ψ.                                                                                           | 6:訪                                                      | 問君護ステ                                               | テーション                                                                        |                                                  |                                         |                                      | Ψ.                                        |                    | ×1                       | 方問                                                                                                    | 看護                                    | ステー                                                                           | ション                                   | の場                                 | 合、                                                                              |
|            | 医療機関等コード ※数字7桁                                                                                                    |                                                                                              | 医療機                                                      | 関等名                                                 |                                                                              |                                                  |                                         |                                      |                                           |                    | E<br>E<br>H              | 売みな                                                                                                    | 皆えて<br>ー・・                            | くださ                                                                           | <u>き</u> し1<br>- =                    | 100-                               | <del>-</del> =++                                                                |
| İ.         |                                                                                                    |                                                                                              |                                                          |                                                     |                                                                              |                                                  |                                         |                                      |                                           | 1                  | ・京我                      | 议表                                                                                                    |                                       | 丶:(<br>· ~                                                                    | つ : 記<br>                             | り間す                                | 自護                                                                              |
| <u>i</u> . | 表示されている医療機関等情報に誤り等がごさ                                                                                                    | いましたら、お                                                                                      | 手数ですが                                                    | 「 <u>こちら</u>                                        | 5」からご!!                                                                      | 絵ください                                            | ۰,                                      |                                      |                                           |                    | ・医療                      | 尞機                                                                                                    | 関等                                    | 名:                                                                            | ステ                                    | ーショ                                | いそ                                                                              |
|            | オンライン資格確認                                                                                                    | 利用申詞                                                                                         | 青入さ                                                      | カ欄                                                  |                                                                              |                                                  |                                         |                                      |                                           | 1                  | ■オ                       | とう                                                                                                    | ライン                                   | 資                                                                             | 挌確                                    | 認利                                 | 判用                                                                              |
| L.         | 申請区分<br>新規                                                                                                    |                                                                                              |                                                          |                                                     |                                                                              |                                                  |                                         |                                      | ¥ .                                       |                    | 新規                       | 」(                                                                                                    | 変更0                                   | の場合                                                                           | 合は、                                   | 変更                                 | Ē) 7                                                                            |
|            | 申請区分<br><sup>新規</sup><br>利用規約への同意                                                                                                    |                                                                                              |                                                          |                                                     |                                                                              |                                                  |                                         |                                      | ¥ .                                       |                    | 新規<br>■ <b>禾</b>         |                                                                                                    | E<br>空史()<br><b>規約</b>                | D場合                                                                           | 合は、<br>の同                             | 変更<br><b>斎</b>                     | Ē) 7                                                                            |
| [.         | 申請区分<br>新規<br>利用規約への同意<br>オンライン資格確認の利用申請を行うにあたっ<br>クスにチェックを付けたうまで「送信」ポタン                                                                                     | て、下記の利用                                                                                      | 見約をご確                                                    | 認いただ                                                | ごき、内容に                                                                       | こ問題がなけ                                           | れば同意                                    | ₹ チェック                               | ٣                                         | ļ                  | 新規<br>■ <b>禾</b><br>西面   |                                                                                                    | 한史()<br><b>規約</b>                     | D場合                                                                           | 合は、<br><b>の同</b> )<br>田坦              | 変更<br><b>意</b><br>約5               | ē) 7                                                                            |
| [          | 申請区分<br>新規<br>利用規約への同意<br>オンライン資格確認の利用申請を行うにあたっ<br>クスにチェックを付けたうえで「送信」ボタン<br>オンライン資格確認システム利用規約                                                                | て、下記の利用<br>をクリックして<br>マ <sup>マ</sup>                                                         | 見約をご確<br>ください。<br>ンスポイン                                  | i認いただ<br>ンタを綺                                       | ごき、内容に<br>家の文字(                                                              | こ問題がなけ                                           | れば同意                                    | きしに変れ                                | 、<br>ペッ<br>つります                           |                    | 新規<br>■ <b>和</b><br>画※利  | 」(変<br><b>リ用</b><br>iのリ:                                                                                                    | 変更の<br><b>規約</b><br>ンクよ               | D場合<br><b>りへ(</b><br>の内羽                                                      | 合は、<br><b>の同</b><br>用規                | 変更<br>意約<br>のいて                    | 更) ?<br>確認                                                                      |
|            | 申請区分<br>新規<br>利用規約への同意<br>オンライン資格確認の利用申請を行うにあたっ<br>クスにチェックを付けたうえで「送信」ボタン<br>オンライン資格確認システム利用規約<br>、<br>・<br>上記の利用規約に同意します。                                    | て、下記の利用<br>をクリックして<br>い<br>指<br>問                                                            | 見約をご確<br>ください。<br>うスポイン<br>差しのり                          | 認いただ<br>ンタを綺<br>いたのの                                | ごき、内容に<br>禄の文字(<br>クリックする)                                                   | こ問題がなけ<br>こ近づけ<br>ると別のウ<br>実家ノビュ                 | れば同意<br>ると指え                            | チェックオ<br>差しに変れ<br>つが開きる              | 、<br>ボッ<br>つります。                          | t.                 | 新規 ■ 画※します               | 」(変<br><b>リ用</b><br>iのリ:<br>l用規<br>す。                                                                                                    | を更の<br>見約<br>した<br>見約の                | D場合<br><b>りへ(</b><br>D内和<br>D内和                                               | 合は、<br><b>の同</b><br>用規<br>客につ         | 変更<br><b>意</b> 約<br>いて             | ででで、「「「「」」では、「」では、「」では、「」では、「」では、「」では、「」                                        |
|            | 申請区分<br>新規<br>利用規約への同意<br>オンライン資格確認の利用申請を行うにあたっ<br>クスにチェックを付けたうえで「送信」ボタン<br>オンライン資格確認システム利用規約<br>・上記の利用規約に同意します。                                             | て、下記の利用<br>をクリックして<br>「<br>指開                                                                | 見約をご確<br>ください。<br>うスポイン<br>差しのり<br>いたペー                  | 認いただ<br>ンタを綺<br>犬態でク                                | ごき、内容に<br>記の文字(<br>フリックする)<br>1容をご研                                          | こ問題がなけ<br>こ近づけれ<br>ると別のウ<br>軽認くださ                | わば同意<br>ると指え<br>りインド!<br>い。             | まチェックオ<br>差しに変れ<br>うが開きる             | べ<br>つります。                                | <b>.</b>           | 新 ■ 画※し利                 | 」(3<br>「 <b>川用</b> 」<br>「のリ」<br>「<br>月<br>ま。<br>」<br>見<br>叙                                                                                                    | を<br>更の<br>見<br>た<br>見<br>約<br>の<br>研 | D場合<br><b>りへ(</b><br>5)<br>5)<br>5)<br>5)<br>5)<br>5)<br>5)<br>5)<br>5)<br>5) | 合は、<br><b>の同</b><br>規<br>につ<br>後、年    | 変更意約いい調                            | こ) ででで、 一部での一部では、 一部での一部での一部では、 「」の「「」の「」の「」の「」の「」の「」の「」の「」の「」の「」の「」の「」の        |
|            | 申請区分<br>新規<br>利用規約への同意<br>オンライン資格確認の利用申請を行うにあたっ<br>クスにチェックを付けたうえで「送信」ボタン<br>オンライン資格確認システム利用規約<br>↓上記の利用規約に同意します。<br>No. 16 17 18 21                          | て、下記の利用<br>をクリックして<br>マ<br>指<br>開                                                            | <sup>見約をご確</sup><br>ください。<br>うスポイン<br>差しのり<br>いたペー<br>24 | 認いただ<br>ンタを綺<br>くぎの内                                | ごき、内容に<br>の文字(<br>クリックする)<br>日容をご研<br>26 2 2 2 2 2 2 2 2 2 2 2 2 2 2 2 2 2 2 | 「問題がなけ<br>こ近づけれ<br>ると別のウ<br>全認くださ<br>7 28        | れば同意<br>ると指え<br>いくンド!<br>い。<br>29       | まチェックオ<br>差しに変え<br>うが開きま             | ボッ<br>つります<br>ます。<br>31                   |                    | 新規<br>■ 画※し利<br>33       | 」(3<br><b>リ用</b><br>前のリン<br>月<br>月<br>邦<br>よ<br>り<br>見<br>彩<br>34                                                                                                    | を更の<br>見約<br>りの研<br>35                | D場合<br>うへに<br>つり利<br>室認行<br>36                                                | 合は、<br><b>の同</b><br>用容につ<br>後、甲<br>37 | 変更<br>意<br>約<br>い<br>い<br>て<br>38  | <ul> <li>配</li> <li>確</li> <li>面</li> <li>39</li> </ul>                         |
|            | 申請区分<br>新規<br>利用規約への同意<br>オンライン資格確認の利用申請を行うにあたっ<br>クスにチェックを付けたうえで「送信」ボタン<br>オンライン資格確認システム利用規約<br>・上記の利用規約に同意します。<br>●<br>No. 16 17 18 21<br>都道府県 富山 石川 福井 岐阜 | <ul> <li>て、下記の利用</li> <li>をクリックして</li> <li>マ<br/>指開</li> <li>22 23</li> <li>静岡 愛知</li> </ul> | 泉約をご確<br>ください。<br>クスポイン<br>差しのりいたペー<br>24<br>三重          | 認いただ<br>ンタを綺<br>大態で<br>ク<br>マ<br>ク<br>内<br>25<br>滋賀 | こち、内容に<br>秋の文字(<br>カリックす)<br>四容をご研<br>26 2<br>京都大                            | こ問題がなけ<br>こ近づけ<br>ると別のウ<br>筆認くださ<br>7 28<br>阪 兵庫 | れば同意<br>ると指え<br>マインドリ<br>い。<br>29<br>奈良 | デェックボ<br>差しに変え<br>つが開きる<br>30<br>和歌山 | <sup>ポッ</sup><br>つります。<br>ます。<br>31<br>鳥取 | ■<br>。<br>32<br>島根 | 新規<br>■ 画※し利<br>33<br>岡山 | 」(3<br>リ用)<br>のリジ<br>月<br>利<br>月<br>ジ<br>リ<br>用<br>ジ<br>リ<br>用<br>ジ<br>リ<br>用<br>ジ<br>リ<br>用<br>ジ<br>ジ<br>の<br>リ<br>ス<br>ジ<br>・<br>の<br>リ<br>ジ<br>・<br>の<br>リ<br>ジ<br>、<br>の<br>リ<br>ジ<br>・<br>の<br>リ<br>ジ<br>、<br>の<br>、<br>の<br>・<br>の<br>ジ<br>・<br>の<br>、<br>の<br>、<br>の<br>、<br>の<br>、<br>の<br>、<br>の<br>、<br>の<br>、<br>の<br>、<br>の<br>、<br>の | を更の<br>見約<br>うの<br>35<br>山口           | D場合<br>うへの<br>うへの<br>うつの<br>すい<br>の<br>の<br>内<br>和<br>認<br>で<br>。<br>36<br>徳島 | 合は、<br>の同<br>用容につ<br>後、甲<br>37<br>香川  | 変<br>意<br>約い<br>調<br>38<br>愛媛      | <ol> <li>で</li> <li>で</li> <li>確は</li> <li>回</li> <li>39</li> <li>高知</li> </ol> |

申請画面の医療機関等情報から順番に、もれなく記入してください。

- 『道府県コード(数字2桁) を表示、下部表ご参照
- ンコードを記入(数字7桁) 医療機関等・・は、全て訪問看護ステーションに
- 薄ステーション を選択
- ちを記入

#### ]申請入力欄

を選択

忍し、チェックボックスをクリック 削愛しますので実際の画面でご確認お願いいた

> 40 41 42 43 44 45 46 47 福岡 佐賀 長崎 熊本 大分 宮崎 鹿児島 沖縄

に戻り申請入力の続きを行います。

Ver.1.0 18 Nippon Telegraph and Telephone West Corp. All Rights Reserved. Copyright © 2024

| * 電気通信回線種別 📀                                                                       |                                                                          |
|------------------------------------------------------------------------------------|--------------------------------------------------------------------------|
| 利用する電気通信回線種別を選択してください。 🗶                                                           | - 雨午海后向始我叫                                                               |
| 電気通信回線種別とは⇒こちらをクリック                                                                | ■电文迪信凹脉性別■異                                                              |
| 1:IP-VPN回線事業者(NTTなど。ただし、CTC・Qtnetを除く)                                              | 1:IP-VPN回線事業者(NTTなど。ただし、CTC・Qtnetを除く)                                    |
| 1: IP-VPN回線事業者(NTTなど。ただし、CTC・Qtnetを除く)                                             | を選択してください                                                                |
| 2: IP-VPN回線事業者(CTC・Qtnetに限る)                                                       |                                                                          |
| 3:インターネット接続(IP-sec+IKE)                                                            |                                                                          |
| *お客さまID 😧                                                                          | $\frac{1}{1}$                                                            |
| 回線契約時(光コラボレーション契約時)にNTT又は光コラボ事業者から送付されてきた書類に記載されている「お客さま X<br>ID」の種類を選択してください。<br> | を選択すると「お各さまID」の項目が表示されます                                                 |
| ※ご注意<br>誤った「お客さまID」でご申請いただいた場合、オンライン資格確認システムに接続できません。                              | ■お客さまID <mark>重要</mark>                                                  |
| 必ず、以下資料をもとにお客さまIDをご確認の上、正しい「お客さまID」をご申請ください。<br><資料>お客さまIDの確認方法                    |                                                                          |
| 紙でオンライン請求の申請いただいた場合、お客さまIDのデータが反映されるまで時間がかかる場合がございます。                              | CAFを選択(○をクリック)後、CAFを除く10桁の数字を入力してくたさい。                                   |
| そのため、「オンライン請求時と同じお客さまID」を選択されても、即時に反映されない場合は「CAF」「COP」よりお                          | ノレッツ光回線の開通のこ案内に記載の "CAF <u>5000123456</u> " 等の番号です。                      |
| 各さまIDをC 人力膜います。<br>====================================                            | ✓ ※番号の確認方法は最終ページをご参昭ください                                                 |
| ○ オンライン<br>市<br>北 を 同じ お 客<br>さ ま ID を 使用                                          |                                                                          |
| Q CAF                                                                              | ※由請時に入力調りがあると工事当日に関通ができません                                               |
| GCOP                                                                               | 入中時内にハガビジンののCエチョロに用通び くどなどが<br>入力した苗数字に辿りがかいことを確認いただくようお願いいたします          |
| *お客さまID(CAF)                                                                       | へりした天気子に研りがないことで唯心いたたいのりの感いいたしなり<br>ツ敞井からコーッツ半向泊の新売工車をご安内しているや安キキについてけ関係 |
|                                                                                    | ※笄社かりノレックル回称の利設工事でに余内しているの谷さにしいては用迪                                      |
|                                                                                    | のこ条内が油くまじ中調かでさませんのじてれまじオノフィノ貝恰唯認利用中                                      |
| *確認用お客さまID (CAF)                                                                   | 請を保留お願いいたします                                                             |
|                                                                                    |                                                                          |
| プレッツ・v6オプション契約の確認 😧                                                                |                                                                          |
| 配信アプリケーションの利用には、フレッツ・v6オプション契約が必要となります。                                            |                                                                          |
| 必9、以下真科をもくに当該オノンヨン契約の有無についてこ律認くたさい。                                                | ■フレッツ・v6オプション契約(有無)の確認                                                   |
| <算科>フレッツ・v6オフンヨンの契約有無の確認方法および契約方法について                                              |                                                                          |
| 1. 契約済、または利用開始までに契約予定である                                                           | 🛃 1.契約済、または利用開始までに契約予定である 🧾 🧱                                            |
|                                                                                    |                                                                          |
|                                                                                    | を送抗している。                                                                 |
|                                                                                    |                                                                          |
| 1. 突め消く または利用用如金でに突射了たてのる<br>9. レセコン笑べンダーにてアプリケーションを管理しているため、オプション契約は不更である         |                                                                          |
| 2. ビビコンサインス 「ビビアスプリーンコンで自任している」にの、オスジョン矢利は小女でのる                                    |                                                                          |

| 利用開始予定年月 ②                                                                                                    |                  |
|----------------------------------------------------------------------------------------------------|------------------|
| オンライン資格確認等システム利用開始の予定年月を選択(人力)してくたさい。 🗙                                                                                                    |                  |
| *予定年 *予定月                                                                                                    |                  |
| 2024                                                                                                    |                  |
| テスト開始予定年月(※未定の方は入力不要) 😧                                                                                                    |                  |
| 医療機関等での疎通確認テストの予定年月を選択(入力)してください。 🗙                                                                                                    |                  |
| テスト予定年 テスト予定月                                                                                                    | i                |
| •                                                                                                    | •                |
| * 私家の番号 2                                                                                                    |                  |
| 100回の量う ● オンライン資格確認のマフタアカウント(ログインJD)のパフワードを再発行する際に利用します                                                                                                    | ×                |
| 大念しないようご注意をお願いします。                                                                                                    |                  |
| 任意の半角数字4文字で入力してください。                                                                                                    |                  |
|                                                                                                    |                  |
|                                                                                                    |                  |
| * 確認のため再度入力してください。                                                                                                    |                  |
|                                                                                                    |                  |
|                                                                                                    |                  |
| *電子証明書発行料の支払方法 🛛                                                                                                    |                  |
| ※1「診療報酬支払額等から控除」とは、支払基金から医療機関・薬局へお支払いする診療                                                                                                    | 報酬等から控除する方法です。 🗙 |
| (利用自体の別述手続きは不要です。)<br>※2「払込請求書による振込み」とは、支払基金から送付する「払込請求書」を用いて、利                                                                                                    | 用者様において振込みを行う方   |
| 法です。(振込手数料は利用者様負担となります。)<br>※3 電子証明書は1枚あたりライセンス料1500円が掛かります。有効期限は発行日から3年3                                                                                                    | か月です。            |
|                                                                                                    |                  |
| ○ 1: 診療報酬支払額等から控除                                                                                                    |                  |
| ○ 2: 払込請求書による振込み                                                                                                    |                  |
|                                                                                                    |                  |
| ホーム > 業務 > オンライン資格確認 > 利用開始・変更申請 (9.94)                                                                                                    | <b>u</b>         |
|                                                                                                    | (                |
| 利用開始・変更申請                                                                                                    | 送信、              |
|                                                                                                    |                  |
| * 必須                                                                                                    |                  |
| 医療機関等情報                                                                                                    | 必須情報<br>上記の利用    |
| 「「「「「」」を見ていた。「「」」を見ていた。「「」」を見ていた。「「」」を見ていた。「「」」を見ていた。「」」を見ていた。「」。 |                  |

#### ■利用開始予定年月

オンライン資格確認等システム利用開始の予定年月を選択

※これからの申請であれば、利用申請を実施している年月(申請月)を 選択いただいて構いません

#### ■テスト開始予定年月

※入力不要です

■秘密の番号 任意の半角数字4文字を入力 ※失念しないようご注意ください

■電子証明書発行料の支払い方法

希望する支払い方法を選択(○をクリック)

#### ■送信

内容を確認・利用規約に同意のうえ、画面右上の「送信」ボタンを押下

#### 入力項目に不備等がなければ入力内容確認画面が表示されま す。入力された内容でよろしければ、「OK」ボタンを押下します。

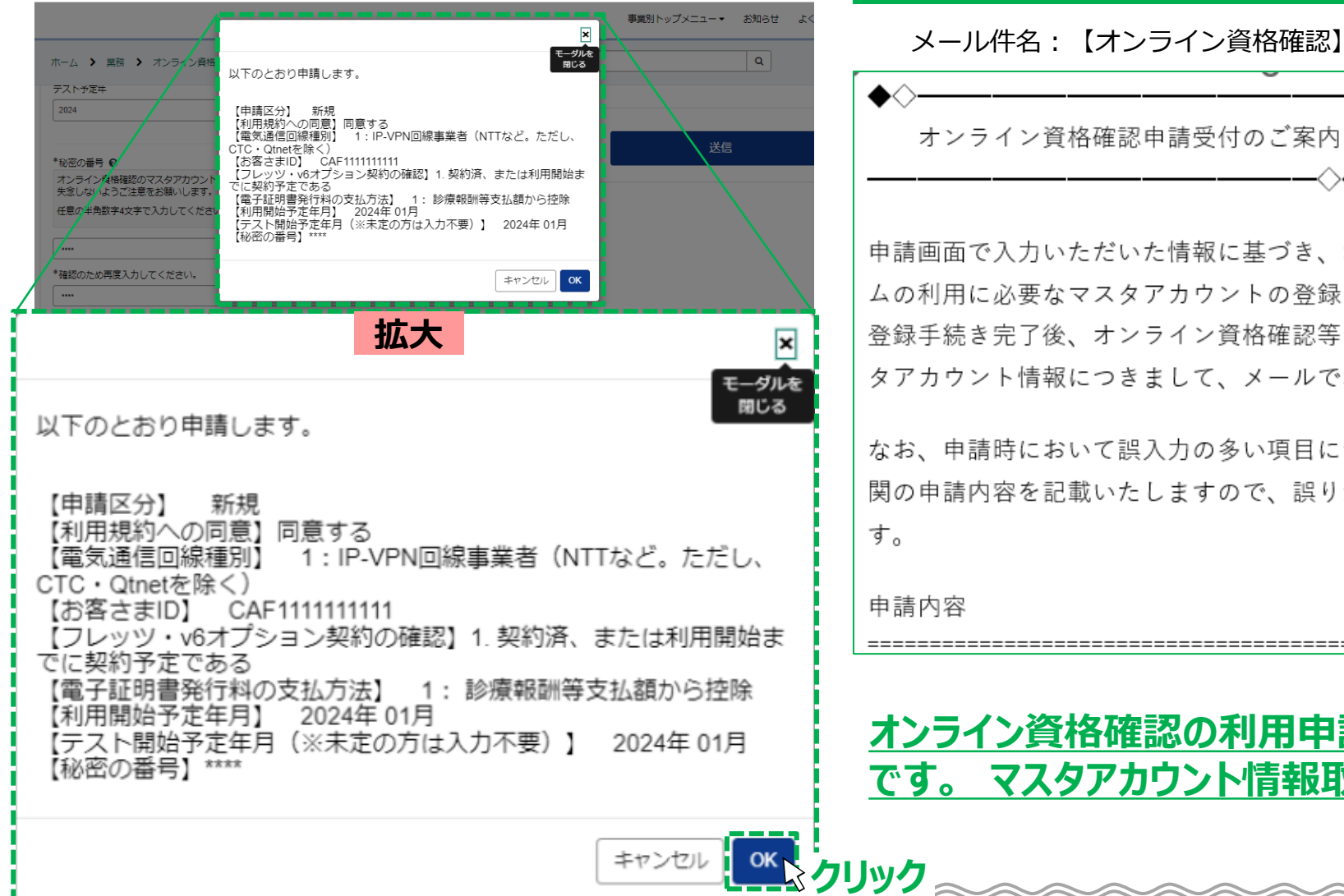

「OK」クリック後に、ユーザー登録の際に登録したメールアドレスに、 from@mail.iryohokenjyoho-portalsite.jp より「オンライン資格確認申請受付のご案内」メールが届きます。

メール件名: 【オンライン資格確認】利用申請の受付完了届

申請画面で入力いただいた情報に基づき、オンライン資格確認等システ ムの利用に必要なマスタアカウントの登録をいたします。 登録手続き完了後、オンライン資格確認等システムの利用に必要なマス タアカウント情報につきまして、メールでお知らせいたします。

なお、申請時において誤入力の多い項目について、以下のとおり、貴機 関の申請内容を記載いたしますので、誤りがないか再度ご確認願いま

## オンライン資格確認の利用申請作業はこれで終了 です。 マスタアカウント情報取得に続きます。

## マスタアカウント情報の取得(後日)-1

@

 $\diamond$ 

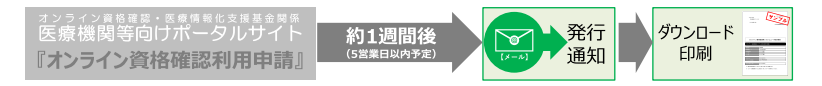

(約1週間後)利用申請の審査完了後、審査完了メールが届きます。

本メールが届きましたら、医療機関等向け総合ポータルサイトでオンライン資格確認を利用するためのアカウントが確認可能 です。

from@mail.iryohokenjyoho-portalsite.jpより 「オンライン資格確認等システムマスタアカウント情報通知と運用開始日登録のご案内」 メールを受領

メール件名: 【オンライン資格確認】マスタアカウント情報の完了届

オンライン資格確認等システムマスタアカウント情報通知と運用開始日登録のご案内

■先般、受付した申請情報に基づき、オンライン資格確認等システムおよび電子処方箋管理サービスの利用に必要なマスタアカウント情報の登録(変更)手続きが完了いたしましたのでお知らせいたします。

下記のページから医療機関等向け総合ポータルサイトにログイン後、マスタアカウント等情報をダウ ンロードいただき、オンライン資格確認等システムマスタアカウント(ログインID)の取得をお願いいた します。

【マスタアカウント等情報ダウンロード手順】 医療機関等向け総合ポータルサイトのトップページ URL:https://iryohokenjyoho.service-now.com/csm ※ログイン済の場合は上記URL押下後、下記手順③から行ってください。 ①[ログインはこちら]ボタンもしくはポータルサイト右上の[ログイン]ボタンを選択してください。 ②ログイン画面でメールアドレス、パスワードを入力し、[ログイン]ボタンを選択してください。

## マスタアカウント情報の取得(後日)-2

医療機関等向けボータルサイト 約1; 『オンライン資格確認利用申請』 <sup>(5営業)</sup>

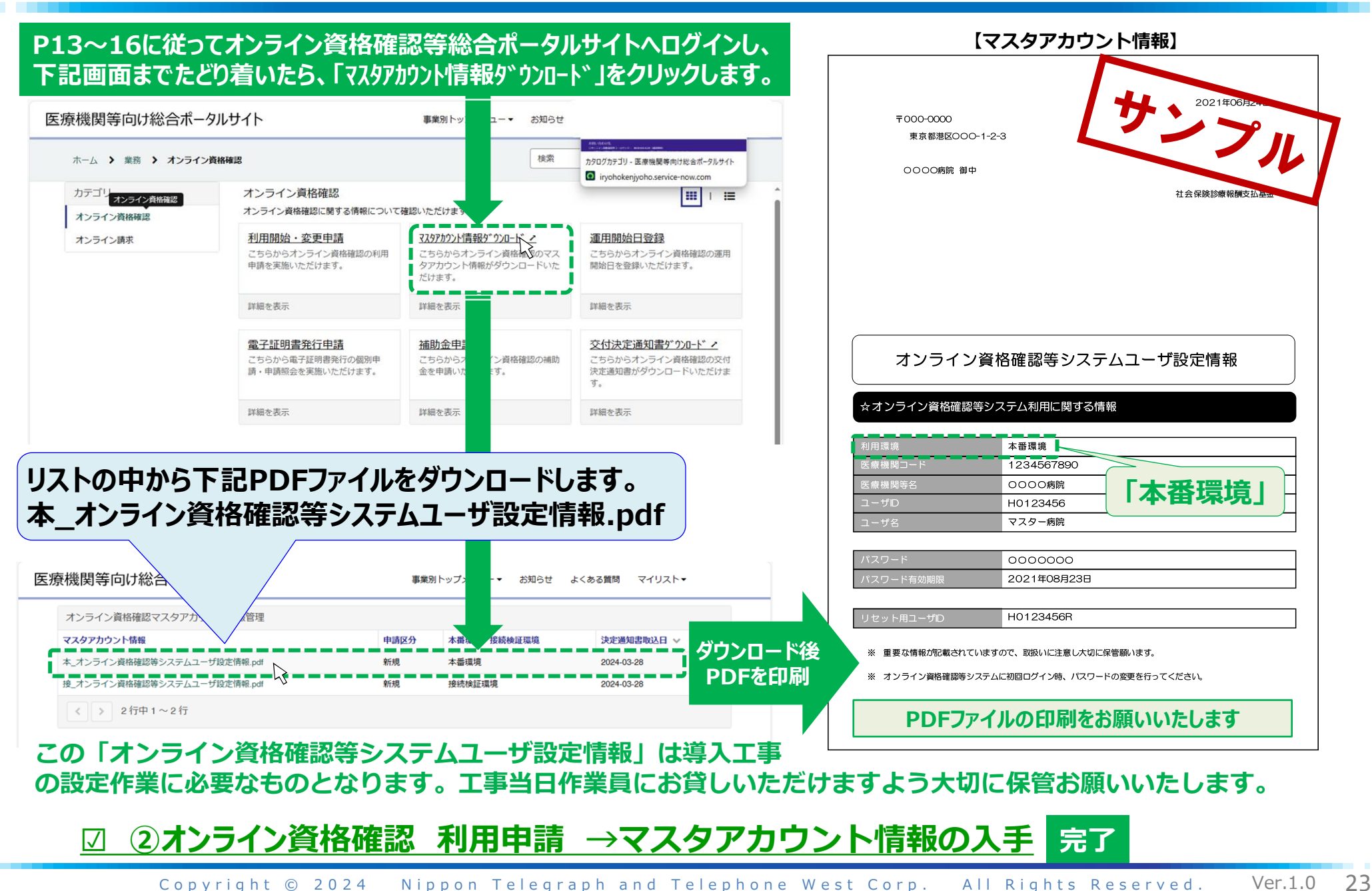

# ③オンライン請求 利用申請手順

#### (オンライン請求 利用開始・変更申請)

■「オンライン資格スタートパック」
 エ事には使用しません。
 (アプリケーションのインストールまでを行います)
 ■お客さまにてオンライン請求を実施いただく際には、IDとパスワードが必要です

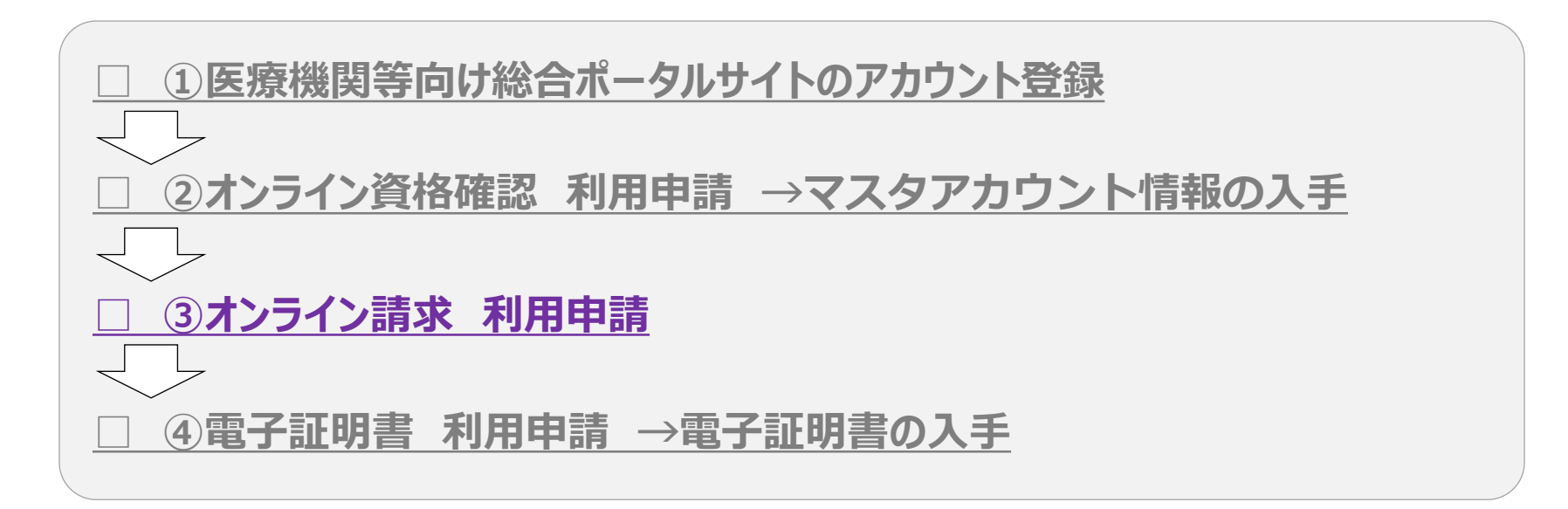

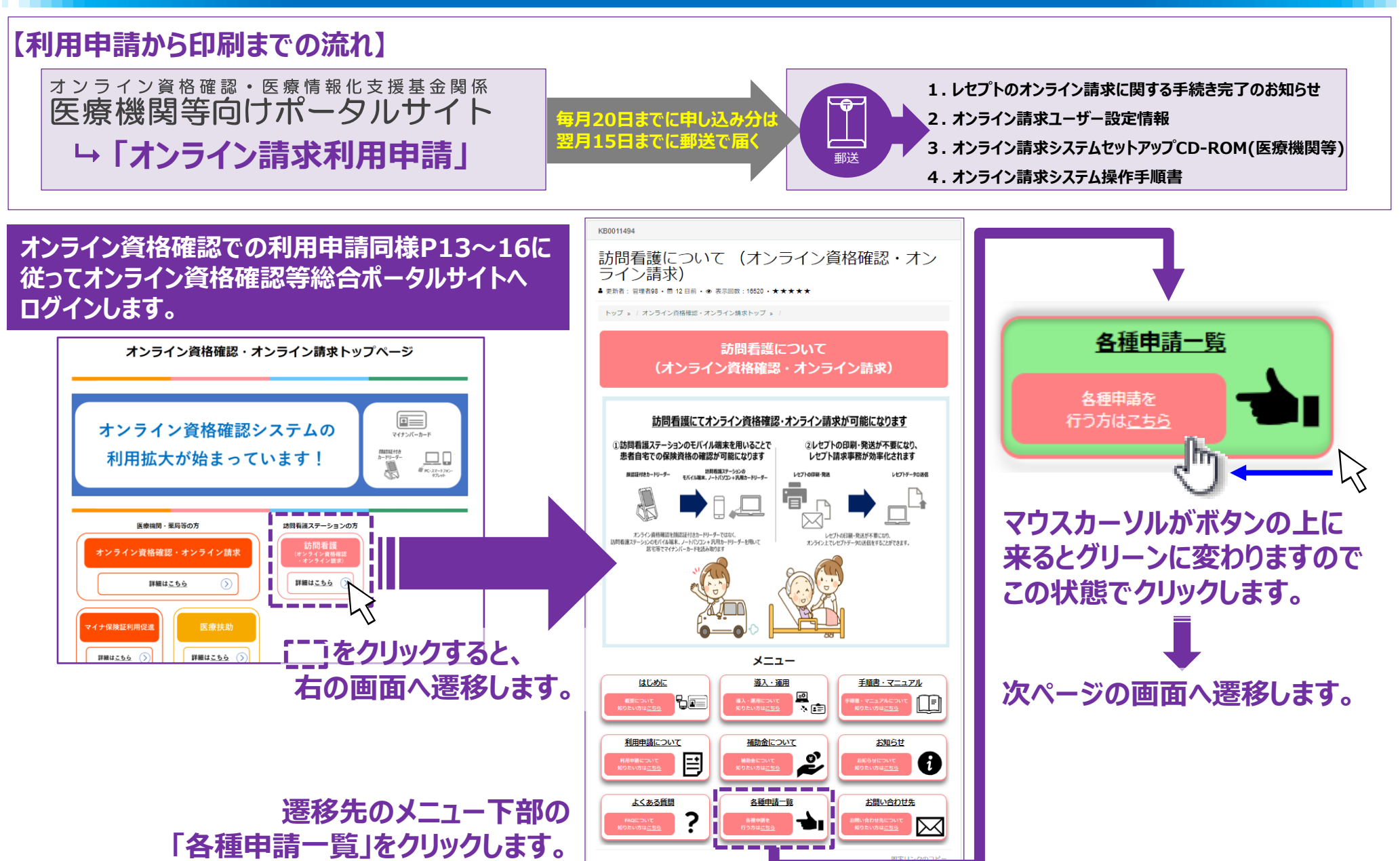

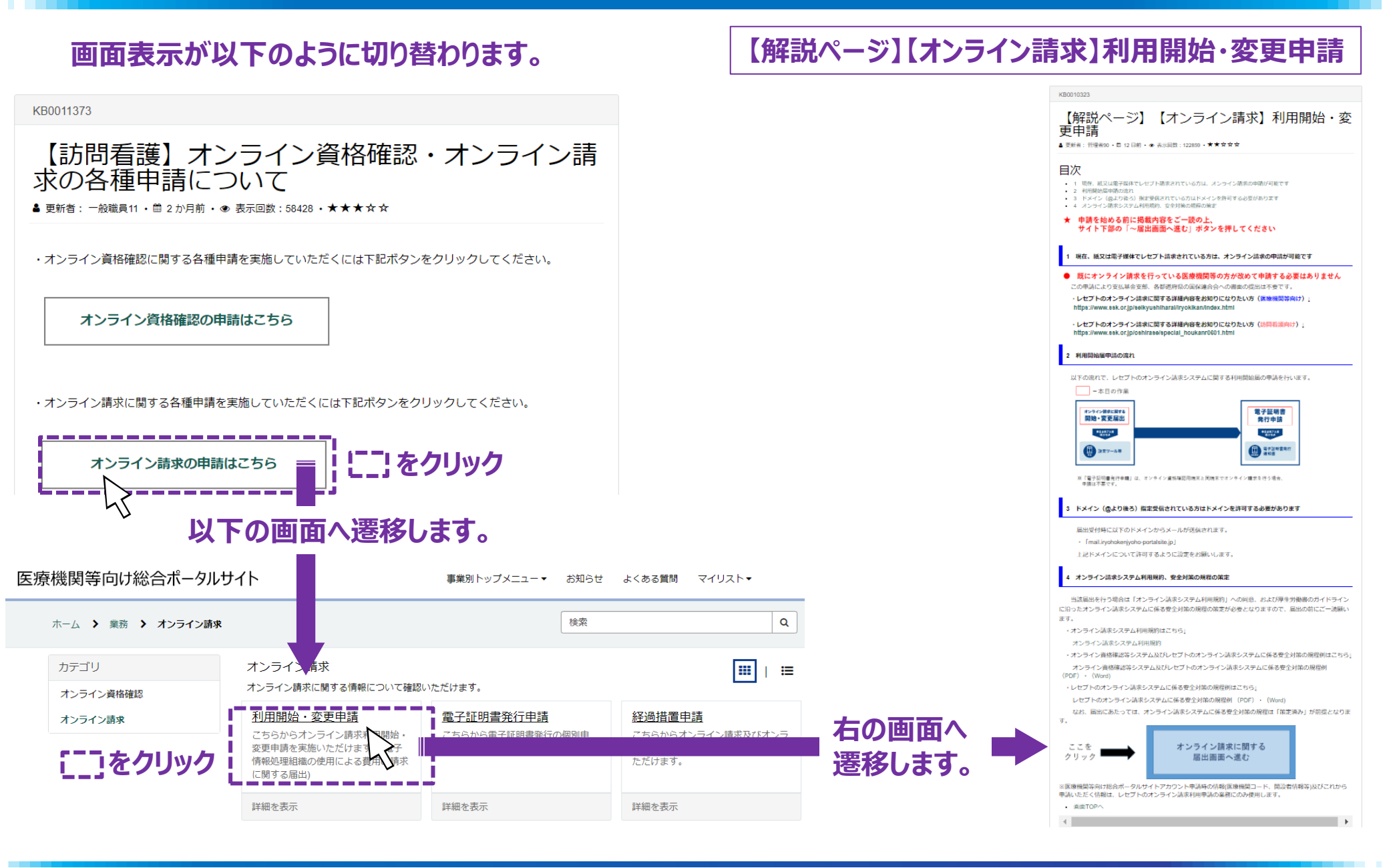

) 26

|                                                                                                    | オンラ・                                                                                                    | くします                                                                                                    |
|----------------------------------------------------------------------------------------------------|----------------------------------------------------------------------------------------------------|----------------------------------------------------------------------------------------------------|
| 日次<br>1 前年、城辺は電子型は下しせずト構成されている方は、メンライン構成の時間が可能です<br>2 新時間の雪中間のなれ<br>3 KKeC (株11日本) 国家学校電力で1.5万以上 メンライン構成の時間が可能です                                                                                                    | 利用開                                                                                                    | 閉始·変更申請画面                                                                                                    |
| ・4 メンライン説示システム相思想が、安全対策の規制の数定<br>★ 申請を始める前に掲載内容をご一読の上、<br>サイト下部の「〜届出画面〜進む」ボタンを押してください                                                                                                    | 利用開始・変更申請<br>こちらいっくつくつきが開始にと交り得また。とといます、信子等所得要能の分布による最もに読まに有する高い<br>本高をうなしたきた。まての高い(信子等所得要能の分布による最もた活まに知り以降らすます・                                                         | že                                                                                                    |
| <ol> <li>現在、紙又は電子様体でレゼプト請求されている方は、オンライン請求の申請が可能です</li> <li>既にオンライン請求を行っている医療機関等の方が改めて申請する必要はありません<br/>この単ルにより支払率を読み、各部所得私の保護会合への意識の保出は不要です。</li> </ol>                                                                               | allatroans#schooladu ###trosmu4str#<br>* @#<br>医療機関等情報                                                                                                    | C 236<br>I Solandarchart e Color Color |
| <ul> <li>・レセプトのオンライン請求に関する詳細内容をお知りになりたい方(原他機関和向け)」<br/>https://www.sek.or/pipelikyushiharalinyokkanindex.html</li> <li>・レセプトのオンライン請求に関する詳細内容をお知りになりたい方(訪問者調用け)」<br/>https://www.sek.or/pipelikaraspipelik_Dukurg/051.html</li> </ul> |                                                                                                    | ~~~~~~~~~~~                                                                                                    |
| 2 利用間始層単語の流れ<br>以下の流れて、レセプトのオンライン法定システムに関する利用問始級の申請を行います。                                                                                                    | キスタイロいら高単規模特徴に取りませてより、おりますギリ「 <u>「つい</u> 」からに取たしておい、<br>オンライン請求利用開始・変更申請入力欄                                                                                              | <ul> <li>*電気(時間)の特別</li> <li>利用する電気(局所用的を運用してください、</li> <li>X</li> <li>電気(再時間)を提出してちらをクリック</li> </ul>                                                                                                    |
|                                                                                                    | *80009 0<br>  中山につかいそうだされら認知を強いたろれた知道地でなぞしてください、 ★<br>  ○ 熱い<br>  ○ 余い                                                                                                   | 100H時後で開発している用点し「100Hゲイジルシップ名目」が入力通信とはつます。<br>Phaseの装装装装成にしている相当してクラータント装装(Sachas)開発業長月」が入力返還となります。<br>CTCまたはOTAs5046時代は、「1: IN-VPNIESE [Pha4]」を選択してください。<br>Pharmack [Pha4] = *                                                                                                    |
|                                                                                                    | メンライン研想シスマム時期的<br>・ 1500年時期に対象します。<br>用意見知られる日本<br>第100年時期には日本でも問いたります。                                                                                                  | * お友式立<br>の メンライン局機能開始システムと同じ細胞 (お茶さまね) 市使用する。<br>○ CCP<br>* お友式主ね (CLF)                                                                                                    |
| ○供は下まです。 3 ドメイン (良より後ろ) 協定受信されている方はドメインを許可する必要があります                                                                                                    | *##\$###         *##\$###           *######         *#######           ####################################                                                              | * INERRER & TO (CAF)<br>INERR (CAF) & BK (TSY108)                                                                                                    |
| mitighte(LXFO)Xメンガシスールが支援されます。<br>・ [mailightekinghtep constabilite]p]<br>上記ドメインについて許可するように設定をお願いします。                                                                                                    |                                                                                                    | モデオの物理がTHAD 25.0.5 型した。生活発音から高量構成等へらさ加いする記号検知時から活発する方法です。<br>まして「読得後期には増から計解」とは、生活発音から高量構成等へらさ加いする記号検知時代である方式です。<br>またした高度のためにあらり、とは、生活発音がなら引くなくないないます。<br>かかにすい、低が分析はに使用を見合いています。)<br>ま3 電子経過費はは含めた50-57 (として入目か500円//目的やります。他が問題は使行品から3433/f)です。                                                                                                    |
| ▲ オンライン(加索システム)利用規則, 気量が1(和の規範の)加速<br>当該国出を行う場合は「オンライン(加索システム)利用規則」への回急, および厚生労働者のガイドライン<br>に沿ったナンライン(加求システム)に係る意全対策の規模の加速が必要となりますので、風出の前にご一法通い<br>ます。                                                                               | レビコンのソフトメーカー6. またはプログラムの発展の式音を入力してくとさい、 ¥                                                                                                    | <ul> <li>1 部品報告知時から物施</li> <li>2 部品報告知日本の部分</li> <li>* 企業項目 ●</li> <li>* 企業項目 ●</li> <li>(</li> <li>(</li></ul>                                                                                                    |
| ・オンライン法ホシステム利用規約はこちら」<br>オンライン法ホシステムス利用規則<br>・オンライン連移標認等システム区がセプトのオンライン法ホシステム」 「移産の規模がはこちら」<br>オンライン連移標認等システム以びルセプトのオンライン法ホシステムに係る者や対象の規模例                                                                                           | (1/3)20883/2746(08)と277578(8)(1)(528)(3)<br>(8452)746(08)と275795(8)(2)(528)(3)<br>(8452)746(08)と275795(8)(2)(5)<br>(84563)746(08)(1)(1)(1)(1)(1)(1)(1)(1)(1)(1)(1)(1)(1) | 使用に対称されていておい     X     前方期時年     前方期時年     前方期時日     はたしかブログラム影称     しセニンのプログラム影称     しセニンのプログラム影称                                                                                                    |
| (PDF) ・ (Word)<br>・レビプトのオンライン法求システムに係る安全対策の規程例はこちら」<br>レビプトのオンライン法求システムに係る安全対策の規程例 (PDF) ・ (Word)<br>なお、周田にあたっては、オンライン法求システムに係る安全対策の規程は「慎定済み」が新提となりま                                                                                 |                                                                                                    | (パンコンの株米ソフト (03) - プラウダ           電気(本高山県市)           ロシーマット (外核)中国へと思想作業者名           (お花さ石)           (お花さ石)           日子44(営業が1%20支払の)                                                                                                    |
|                                                                                                    |                                                                                                    | 前キ O<br>連約季請時かり工したら入力してください。 X                                                                                                    |
| ※原制編第約178点ボータルサイトアカウント等為44の信頼信頼相第コード、開設時間が1982/12/10/5<br>中約4-45と「ためオンライン決壊利用等品の連結にのお使用します。<br>点面TOPへ                                                                                                    | する                                                                                                    |                                                                                                    |
| · · · · · · · · · · · · · · · · · · ·                                                                                                    |                                                                                                    |                                                                                                    |

## 利用開始·変更申請

#### 利用開始・変更申請

こちらからオンライン請求利用開始・変更申請を実施いただけます。(電子情報処理組織の使用による費用の請求に関する届出)

本画面を送信した場合、紙での届出(電子情報処理組織の使用による費用の請求に関する届出)は提出不要です。 既に紙での届出を提出済みの場合は、本画面での提出は不要です。

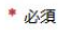

#### 医療機関等情報

| 6    <br>  <br>  <br>  <br> | <ul> <li>都道府県コード</li> <li>46:鹿児島県</li> <li>▼</li> <li>医療機関等コード ※数字7桁</li> <li>表示されている医療機関等情報に認り等がございましたら。;</li> </ul>                                  | <ul> <li>点数表コード</li> <li>6:訪問看護ステーション</li> <li>医療機関等名</li> <li>☆手数ですが「アちら」からご昭会ください。</li> </ul> |               | ;<br>・<br>、<br>「<br>ビ | ※訪問<br>ション(<br>a<br>数表:<br>医療機   | 看護ステ<br>こ読み替<br>コード : (<br>関等名 : | ーショ<br>えてくれ<br>5 : 訂<br>ステー       | ンの <sup>均</sup><br>ごさい<br>方問看<br>ーション | 易合、図<br>「護ステ<br>ン名を言 | ፪療機<br>∹ーシ∃<br>己入  | 関領シス             | ≨・・に<br>を選打                    | t、 全<br>尺             | さけ                | 問看          | 護ス       |
|-----------------------------|----------------------------------------------------------------------------------------------------|-------------------------------------------------------------------------------------------------|---------------|-----------------------|----------------------------------|----------------------------------|-----------------------------------|---------------------------------------|----------------------|--------------------|------------------|--------------------------------|-----------------------|-------------------|-------------|----------|
|                             | オンライン請求利用開始・<br>*申請G分 @<br>申請した内容を変更される際は申請した月の20日以降に変更                                                                                                | 変更申請入力欄                                                                                         |               | ∎<br>開                | <b>オンラ</b><br>始(変                | <b>ライン請</b><br>変更の場合             | <mark>求利</mark><br>合は、            | <b>用開</b><br>変更                       | <b>月始・変</b><br>)を選   | <b>5更日</b><br>択    | <b>月請</b>        | 入力                             | フ欄                    |                   |             |          |
|                             | <ul> <li>開始</li> <li>変更</li> <li>オンライン請求システム利用規約</li> <li>上記の利用規約に同意しま。</li> <li>請求開始年月 ①</li> <li>請求開始年月(1年後まで選択いただけます。</li> </ul>                    | ロスポインタを緑の文字に近づけると指差しに3<br>差しの状態でクリックすると別のウィンドウが開ま<br>いたページの内容をご確認ください。                          | ٤わります<br>รます。 | ■<br>画※<br>しえ<br>利    | 利用:<br>面のリン<br>利用規<br>ます。<br>用規料 | 規約へ(<br>ンクより利<br>見約の内容<br>的の確認行  | <b>カ同</b> 第<br> 用規;<br>容につ<br>後、甲 | <b>意</b><br>約をゆ<br>いては                | 確認し、<br>は割愛し<br>「面に戻 | チェッ<br>しますの<br>り中記 | クボッ<br>のです<br>青入 | ックス <sup>ズ</sup><br>実際の<br>力の約 | をチェ<br>の画<br>う<br>続きぞ | ミック<br>面でる<br>を行し | ご確認<br>います。 | お願       |
|                             | *請求開始年<br>2024                                                                                                    | *請求開始月<br>6                                                                                     | •             | ■<br>オ:               | <b>請求</b><br>ンライン                | <b>開始年</b><br>病求の得               | <b>月</b><br>閒始月                   | を選                                    | 択                    |                    |                  |                                |                       |                   |             |          |
|                             | No.         16         17         18         21         22         23           都道府県         富山         石川         福井         岐阜         静岡         愛知 | 24     25     26     27     28     29     30       三重     滋賀     京都     大阪     兵庫     奈良     和歌 | 31<br>山 鳥取    | 32 33<br>島根 岡         | 334<br>山 広島                      | 35 36<br>山口 徳島                   | 37<br>香川                          | 38<br>愛媛 高                            | 39 40<br>高知 福岡       | 41<br>到 佐賀         | 42<br>長崎         | 43<br>熊本                       | 44<br>大分              | 45<br>宮崎          | 46<br>鹿児島   | 47<br>沖縄 |
|                             | ※弊住のオンフイン貧格確認スタートバ                                                                                                    | /ソはNII西日本宮葉エリノ内のお客る                                                                             | 「おか对う         | 家です。                  |                                  |                                  |                                   |                                       |                      |                    |                  |                                |                       |                   |             |          |

申請画面の医療機関等情報から順番に、もれなく記入してください。

#### ■医療機関等情報

- ・都道府県コード:所在地の都道府県コード(数字2桁) ※下部表ご参照 ・医療機関等コード:ステーションコードを記入(数字7桁) ※訪問看護ステーションの場合、医療機関等・・は、全て訪問看護ステー ションに読み替えてください
- ・点数表コード:6:訪問看護ステーション を選択
- ・医療機関等名:ステーション名を記入

#### ■オンライン請求利用開始・変更申請入力欄

#### ■利用規約への同意

画面のリンクより利用規約を確認し、チェックボックスをチェック ※利用規約の内容については割愛しますので実際の画面でご確認お願いいた します。

#### ■請求開始年月

| *レセコンのプログラム名称 🕑<br>レセコンのソフトの名称及びシリーズ名を入力してください。 🗶                                                                                                    | ■レセコンのプログラム名称 / ソフトメーカー名<br>ご利用中のレセコンの情報を入力                                                                                                    |
|----------------------------------------------------------------------------------------------------|----------------------------------------------------------------------------------------------------|
| *レセコンのソフトメーカー名(プログラムの作成者の氏名) 😡                                                                                                    | ■パソコンの基本ソフト(OS)・ブラウザ                                                                                                    |
| *パソコンの基本ソフト (OS) ・ブラウザ ♀<br>パソコンの基本ソフト名 (OS) とブラウザ名を選択してください。 ★<br>基本ソフト名 (OS) とブラウザ名について⇒こちらをクリック                                                                                                    | Windows 10 Iot Enterprise 2021LTSC/Microsoft Edge (・・・         を選択してください。                                                                                                    |
| Windows 10 IoT Enterprise 2021 LTSC / Microsoft Edge (Chromium)     *       * 電気通信回線種別 @       IP-VPN接続 [IPv6]                                                                                                    | ■電気通信回線種別<br>IP-VPN接続【IPv6】                                                                                                    |
| <ul> <li>*お客さまID         <ul> <li>オンライン資格確認等システムと同じ回線(お客さまID)を使用する。</li> <li>CAF</li> <li>COP</li> <li>*お客さまID             </li></ul> </li> <li>*お客さまID             <ul> <li>*む客さまID</li> <li>*</li> </ul> </li> <li>*電子証明書発行科の支払方法          <ul> <li>*</li> </ul> </li> <li>*電子証明書発行科の支払方法          <ul> <li>*</li> </ul> </li> <li>*電子証明書発行科の支払方法          <ul> <li>*</li> <li>*</li> <li>*</li> <li>第</li> <li>電子証明書発行科の支払方法              </li></ul> </li> <li>*</li> <ul> <li>*</li> <li>*</li></ul></ul> | <ul> <li>を選択してください。</li> <li>※「電気通信回線種別」にて、</li> <li><u>1:IP-VPN回線事業者(NTTなど。ただし、CTC・Qtnetを除く)</u></li> <li>を選択すると「お客さまID」の項目が表示されます</li> <li><b>あ客さまID 重要</b></li> <li><b>オンライン資格確認等システムと同じ回線(お客さまID)を使用する</b></li> <li>を選択してください。</li> <li>※事前にオンライン資格確認等システムの利用申請を行った場合は、本項目の選択 で、お客さまIDが自動入力されます</li> <li>※弊社からフレッツ光回線の新設工事をご案内しているお客さまについては開通案内力</li> </ul> |
| <ul> <li>変更した項目を選択してください。★</li> <li>請求開始年</li> <li>請求開始月</li> <li>レセコンのプログラム名称</li> <li>レセコンのソフトメーカー名</li> <li>パソコンの基本ソフト (OS) ・ブラウザ</li> <li>電気通信回線種別</li> <li>インターネット接続IPsec+IKE提供事業者名</li> <li>お客さまID</li> <li>電子証明書発行料の支払方法</li> </ul>                                                                                                    | <ul> <li>▲ (まで申請ができませんのでそれまでオンライン請求利用申請を保留お願いいたします。</li> <li>■ 電子証明書発行料の支払い方法</li> <li>希望する支払い方法を選択(○をクリック)</li> <li>■ 変更項目</li> <li>変更申請の場合、変更した項目を選択(□をチェック)</li> </ul>                                                                                                    |

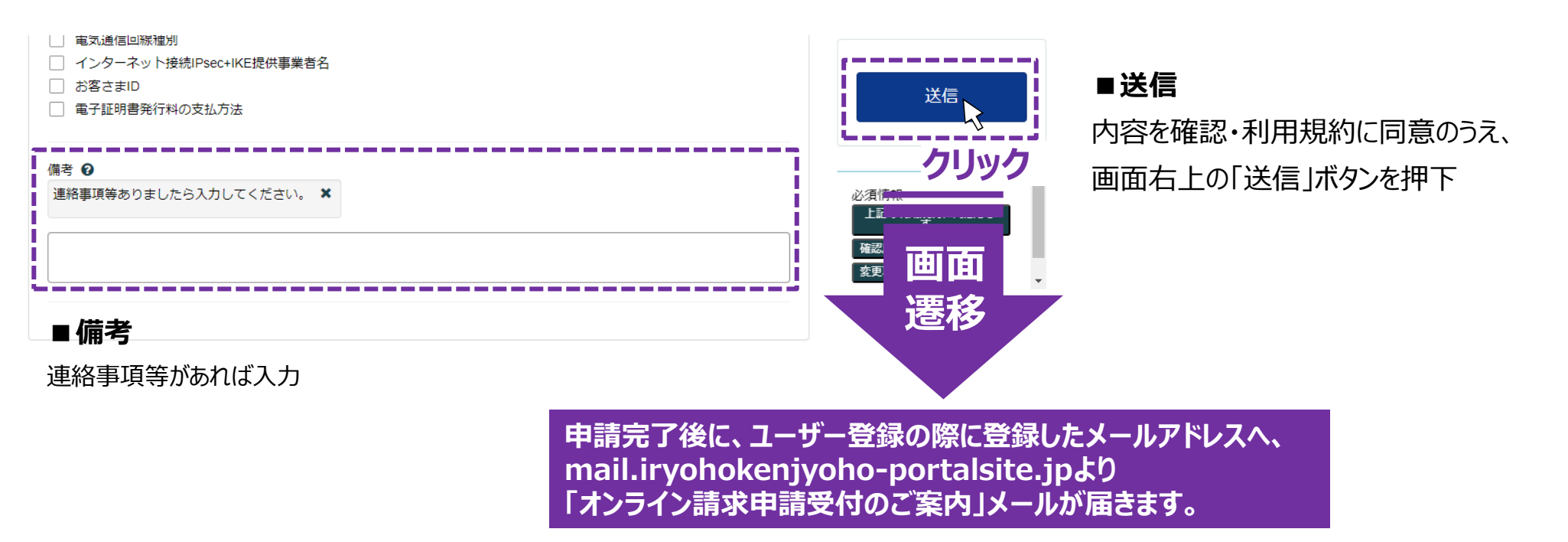

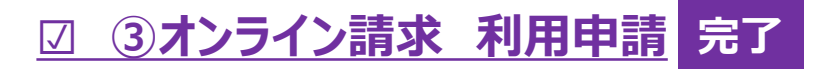

## オンライン請求利用申請後の郵送物について

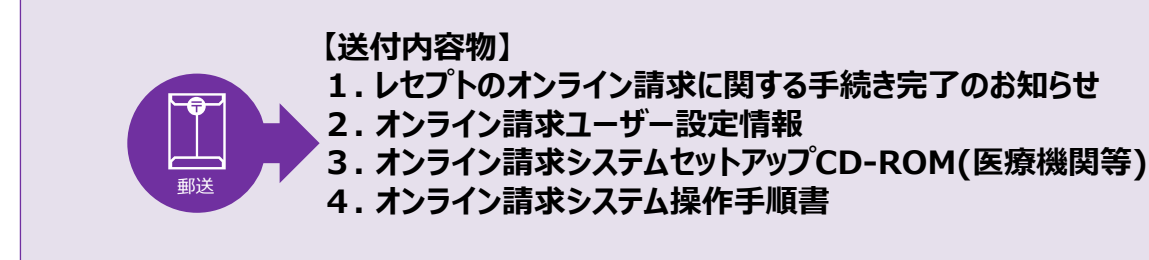

※オン請求利用申請のIDとPWは、毎月20日までに申し込み分は翌月15日までに郵送

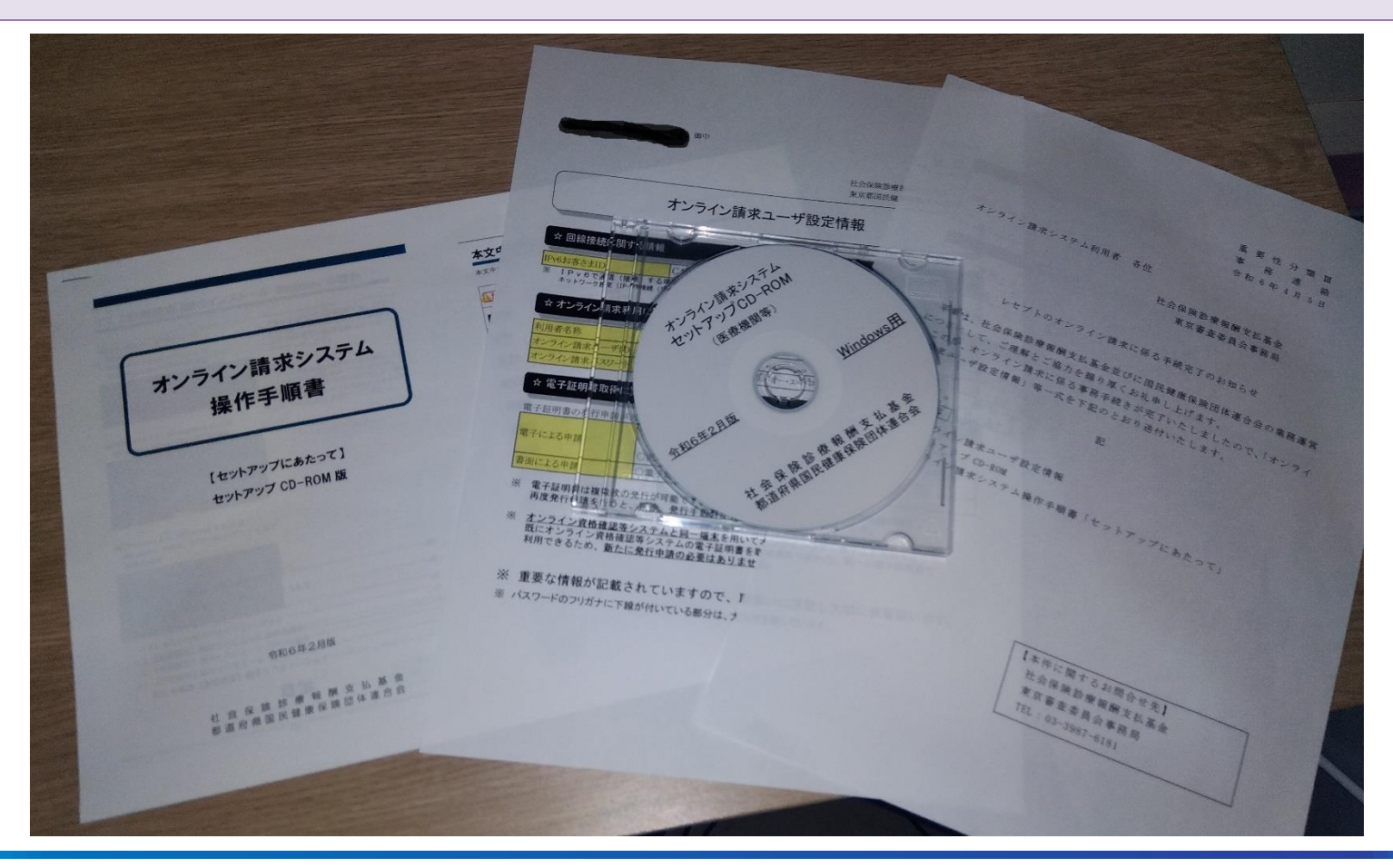

# ④電子証明書申請手順

## (電子証明書発行申請)

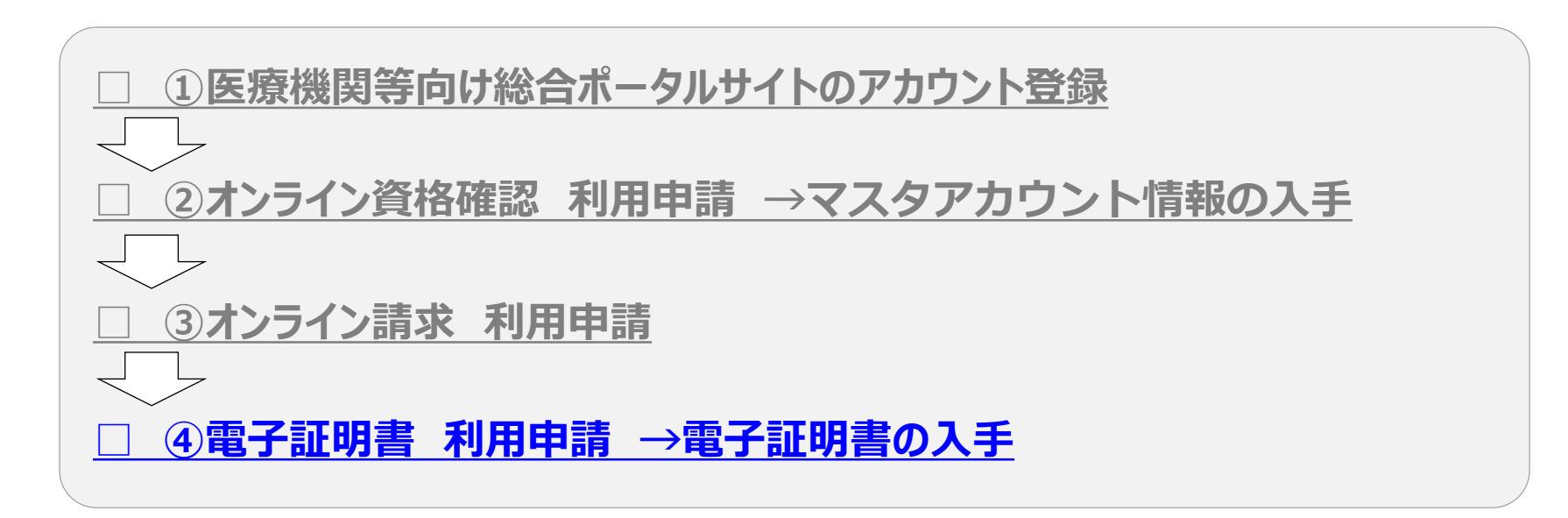

## 「電子証明書発行申請」の手順(オンライン資格確認利用申請後に実施)

#### 【電子証明書発行申請から簡易書留までの流れ】 オンライン資格確認・医療情報化支援基金関係 医療機関等向けポータルサイト 約1週間後 →「電子証明書発行申請」 【簡易書留】 A PROPERTY OF A PROPERTY OF A 【電子証明書】解説ページ オンライン資格確認での利用申請同様P13~16に -----従ってオンライン資格確認等総合ポータルサイトへ 1 電子証明書発行申請の流れ オンライン資格確認等システムで利用者がデータを安全に送受信するために電子証明書が必要 ログインします。 ② 会子証明書の発行単請は、以下の流れで行います $\rightarrow$ 本日の 単子豆和自治(1+1) 【電子証明書】解説ページ P16: 「オンライン資格確認利用申請」の手順-2 電子基材會会行進行會 のオンライン資格確認の画面から、「電子証明書発行申請」をクリックします。 (第三日日) ※発行通知書とは、像子証項書のダウンロードに必要なID等が記載された通知書です。 医療機関等向け総合ポータルサイト 事業別トップメニュー▼ お知らせ 2 電子証明書発行料について 電子証明書は発行にあたり以下の費用が発生します 電子証明書発行料 1枚あたり 1,500円 榆索 ホーム > 業務 > オンライン資格確認 第子採用書籍行動の支払力法は、以下となります。 「1:診療特殊を払服等から特徴」 「2:払込請求書による振込み」(職場の方は、こちらのみになります。) カテゴリ .... オンライン資格確認 I 「2:払込膳求書による領込み」を登録した場合の領込手数料は利用者の負担となり オンライン資格確認に関する情報について確認いただけます オンライン資格確認 第子証明書発行料の支払方法は、以下の利用手舗から登録できます。 「オンライン市路苑が利用用い」変更実施」(開始の方は、こちらのみになります。 利用開始・変更申請 マスタアカウント情報タ゛ウンロート゛ノ 運用開始日登録 「オンスメン協会に開きる開始」の表示ない。 オンライン請求 ※ 利用申請の登録がない場合は、電子採用書除行料の支払方法が確認できないため、 「1:診療管理を設備者から設定」で登録させていただきます。 ※利用申請の登録がまだの場合は、回下から利用申請を行ってください。 何し、職地方は、た例の「オンライン量優勝認の申請商長へ走り」をご利用ください。 こちらからオンライン資格確認のマス こちらからオンライン資格確認の利用 こちらからオンライン資格確認の運用 タアカウント情報がダウンロードいた 開始日を登録いただけます。 申請を実施いただけます。 だけます。 ンライン資格確認の オンライン環家の 申請西西へ渡む 申請面面へ強む 詳細を表示 詳細を表示 詳細を表示 (利用中請が登録済みの場合は、「3 ドメイン(意より後ろ) 指定受信されている方 補助金申請 交付決定通知書ダウンロード / 電子証明書発行申請 3 ドメイン (@より後ろ)指定受信されている方はドメインを許可す 右の画面へ遷移します。 る必要があります こちらから電子証明書発行の個別申 申請情報受付局に以下のドメインからメールが送供されます 請・申請照会を実施いただけます。 Fask or in I す。 トロドメインについて作家するように特定を未開いたます。 詳細を表示 詳細を表示 詳細を表示 【発行申請前】にシステムペンダへご相談ください。 導入時期について、システムペンダーと事前にご相談のうえ 第子証明書の発行中請をお願いします。 中請後約5営第日※で第子証明書発行通知書が届きます。 ※1、日、祝日、年末年始を除きます。 **[**]をクリック 電子証明書を利用いただくには、オンライン資格普読の利用申請が必 オンライン資格資源の利用手請は、行いましたか はい いいえ

33

電子証明書の

オンライン資格雑誌の 申請百直へ進む 三支部単語等件は拡大ニークルサイトのユーザー学派時の保急なびごれから学ぶいたたく信頼は、メンライン 資格需認利用手法、毎71日等書を打学法、レゼプトのメンライン法文(学法された方のか)利用手提の悪意に のみ使用します。

## 「電子証明書発行申請」の手順(オンライン資格確認利用申請後に実施)

| 【電子証明書】解説ページ                                                                                                    |                                                                                                    |                                                                                                    |
|----------------------------------------------------------------------------------------------------|----------------------------------------------------------------------------------------------------|----------------------------------------------------------------------------------------------------|
| <page-header><page-header><page-header><section-header><section-header></section-header></section-header></page-header></page-header></page-header> | <section-header><section-header><section-header><section-header><section-header><section-header><section-header><section-header><section-header><section-header><section-header><section-header><section-header><section-header><section-header><section-header><section-header><text><text><text><text><text><text></text></text></text></text></text></text></section-header></section-header></section-header></section-header></section-header></section-header></section-header></section-header></section-header></section-header></section-header></section-header></section-header></section-header></section-header></section-header></section-header> | <section-header><section-header><section-header><section-header><section-header><section-header><form><form><form><form><form></form></form></form></form></form></section-header></section-header></section-header></section-header></section-header></section-header> |

## 「電子証明書発行申請」選択・入力・申請

#### (1) 証明書発行申請情報の入力画面

証明書発行申請情報の入力画面(オンライン請求ネットワーク関連システム)

| 分類         | n:訪問看護            | ~ |
|------------|-------------------|---|
| 都道府県コード    | 46:鹿児島県,kagoshima | ~ |
| 点数表        | 6:訪問看護            | ~ |
| 医療機関コード    |                   |   |
| 医療機関(薬局)名称 |                   |   |
| 担当部署/担当者名  |                   |   |
| 電話番号       |                   |   |
| メールアドレス    |                   |   |
| 端末名称等      |                   |   |
|            |                   |   |

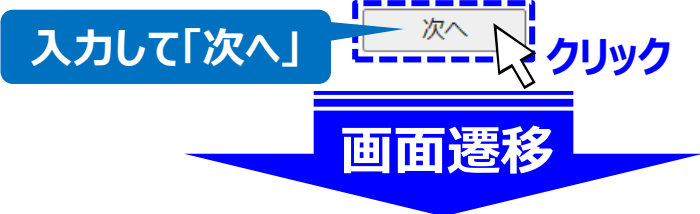

(2)申込項目の確認画面:「OK」をクリック

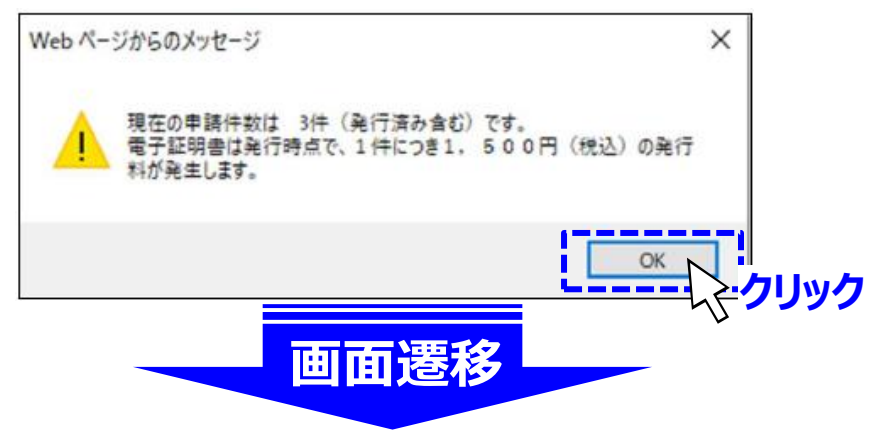

証明書発行申請情報をすべて入力してください。

#### ■分類

n:訪問看護ステーション を選択

#### ■都道府県コード

※電子証明書を利用する医療機関等の所在の都道府県を選択 左図では46:鹿児島県の例を表示

#### ■点数表

6:訪問看護ステーション を選択

#### ■ 医療機関コード

※訪問看護ステーションは、7桁の医療機関コードを入力

#### ■医療機関(薬局)名称

※訪問看護ステーション名を記載

#### ■担当部署/担当者名

※発行通知書を郵送する際の簡易書留の宛名として指定

#### ■電話番号

※担当部署または担当者の電話番号を入力

#### ■メールアドレス

※電子証明書の発行申請受付完了等をお知らせする際に使用するアドレス を指定

#### ■端末名称等

※電子証明書をインストールする端末名称を入力 (例:オンライン資格確認用端末)

## 「電子証明書発行申請」選択・入力・申請

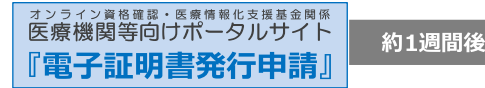

#### (3) 証明書発行申請情報の確認画面 (4)証明書発行申請完了画面 発行申請成功 証明書発行申請情報の入力画面(オンライン請求ネットワーク関連システム) 以下の内容で証明書発行申請を送信します。 よろしければ「申請」ボタンをクリックしてください。 内容に誤りがあれば、「戻る」ボタンをクリックしてください。 証明書発行申請を送信しました。 分類 1:保険医療機関(医科) ブラウザの閉じるボタン(×ボタン)で終了してください。 都道府県コード 01:北海道、hokkaido 点数表 1:医療機関(医科) 医療機関コード 0100015 画面遷移 医療機関(薬局)名称 北海道〇〇病院 続けてもう1枚申請 資格太郎 担当部署/担当者名 電話番号 01x1234567 メールアドレス 000@000.co.jp 医療機関等向けポータルサイトのマイページに戻る場合は 端末名称等 総合受付 端末01 「マイページに戻る」をクリックしてください 電子証明書の発行料は、電子証明書の申請後、申請が承認された時点(電子証明書発行日)で発生します。 発行に係る費用は、「オンライン請求ネットワーク関連システム共通認証局用規定(CP/CPS)」をご確認ください。 ・電子証明書発行料 1枚あたり 1,500円 マイページに戻る ・電子証明書のダウンロードには、オンライン請求ネットワークに接続設定をする必要があります。 未設定の場合は、システムベンダ等にご確認の上、設定ください。 申請 戻る 入力内容を確認して ※オンライン資格確認端末が複数台の場合 「申請」を押下 「続けてもう1枚申請」押下で台数分申請をして下さい。 ※申請を終了する場合 「マイページに戻る」をクリックして下さい。

申請の受付が完了するとno-reply@ssk.or.jpより 「受付完了メール」が届きます。 件名:【電子証明書 申請情報受付通知】

医療機関等向けポータルサイト 「電子証明書に関する情報」(書類が簡易書留で届きます)

約1週間後 『電子証明書発行申請』

オンライン資格確認・医療情報化支援基金関係

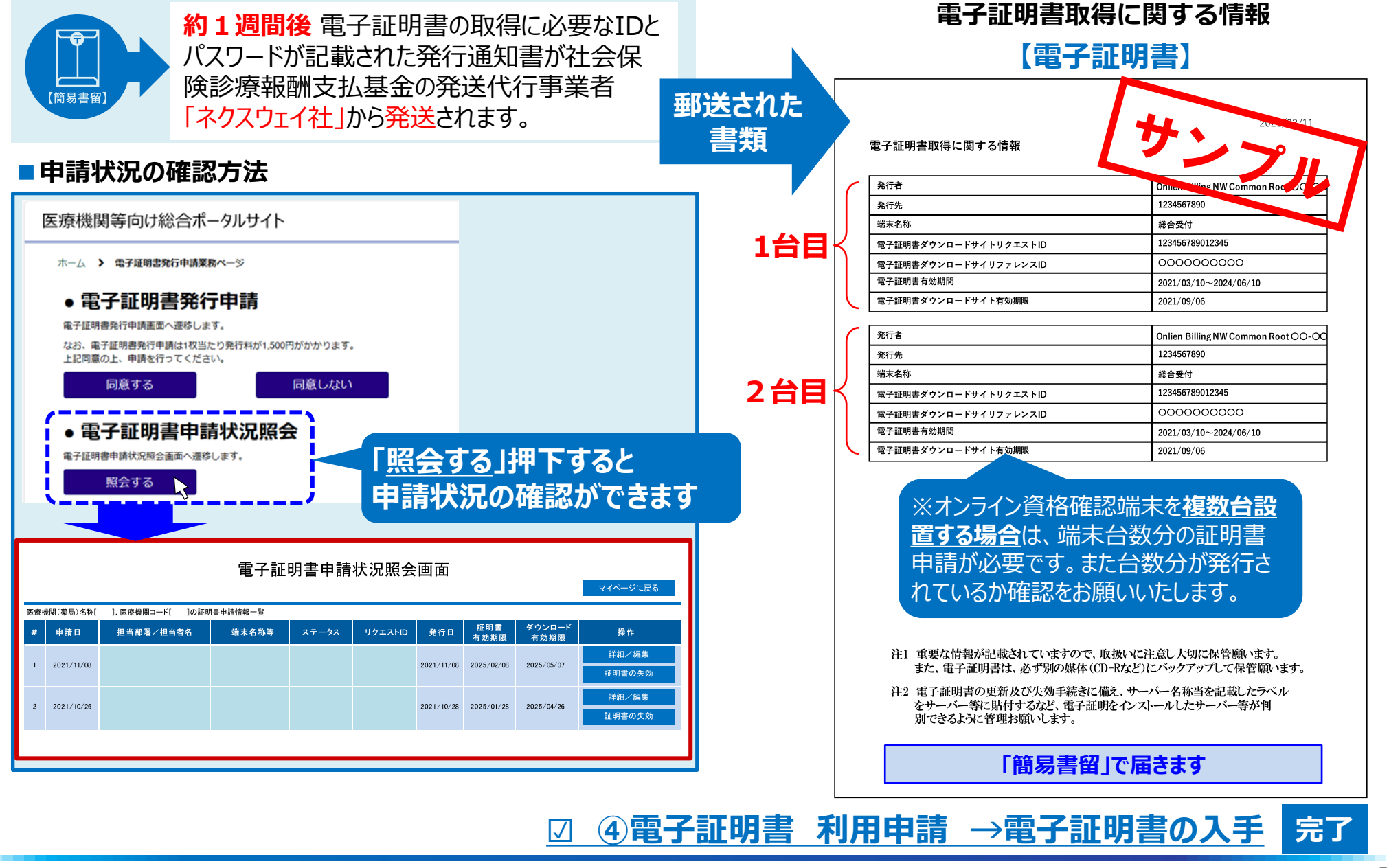

Ver.1.0 Copyright © 2024 Nippon Telegraph and Telephone West Corp. All Rights Reserved.

## フレッツ光回線お客さまIDの確認方法について(NTT西日本エリア)

<u>②オンライン資格確認利用申請</u>※の際、オンライン資格確認でご利用になるフレッツ光回線のお客さまID(CAFで 始まる番号)を入力する必要がございます。その番号をお客さまご自身でご確認可能な方法になります。

回線のご契約時に送付しております「開通のご案 内」や「フレッツアクセスサービスお申し込み内容の ご案内」に「お客さまID」の記載がありますのでご確 認ください。※開通時期により書類の名称が異なります。

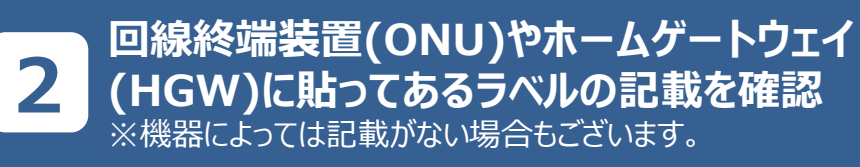

| 1    |                                                                                                    | :  |                                                                                                    |                                                                                                    | distance in the second                                                                                                    |
|------|----------------------------------------------------------------------------------------------------|----|----------------------------------------------------------------------------------------------------|----------------------------------------------------------------------------------------------------|----------------------------------------------------------------------------------------------------|
| _    | IIII NTT 西日本 🔘                                                                                                    | כז | レッツ 光ネ                                                                                                    | クスト」の場合                                                                                                    | NTT БЕБА 🔘                                                                                                    |
|      | ・ ご契約内容に満する重要なお知らせです。<br>・ 、 、 、 、 、 、 、 、 、 、 、 、 、 、 、 、 、 、 、                                                                                                 |    | 2014 AN                                                                                                    | ŝ                                                                                                    | ご契約内容に開きる重要なお知らせです。<br>受け取り次第二条やかに内容をご確認問います。                                                                                                    |
|      | ■ •<br>MI40-+                                                                                                    |    | 11111111111111111111111111111111111111                                                                                                    | անցերծությունը որոնքությունը<br>Արկակականականականակությունը<br>Արկականականականականակությունը<br>Արկականականականականակությունը<br>Արկականականականականականակությունը<br>Արկականականականականականակությունը<br>Արկականականականականականակությունը<br>Արկականականականականակությունը<br>Արկականականականականակությունը<br>Արկականականականականակությունը<br>Արկականականականակությունը<br>Արկականականականակությունը<br>Արկականականականակությունը<br>Արկականականակությունը<br>Արկականականակությունը<br>Արկականականակությունը<br>Արկականականակությունը<br>Արկականակությունը<br>Արկականակությունը<br>Արկականակությունը<br>Արկականակությունը<br>Արկականակությունը<br>Արկակությունը<br>Արկակությությունը<br>Արկանես<br>Ասկանությությունը<br>Ասկությությունը<br>Ասկությությունը<br>Ասկությունը<br>Ասկությությունը<br>Ասկությունը<br>Ասկությությունը<br>Ասկությությունը<br>Ասկությությությությունը<br>Ասկությությությունը<br>Ասկությությունը<br>Ասկությունը<br>Ասկությունը<br>Ասկությունը<br>Ասկությունը<br>Ասկությունը<br>Ասկությունը<br>Ասկությությությունը<br>Ասկությությունը<br>Ասկությությունը<br>Ասկությությությությությունը<br>Ասկությությությությությունը<br>Ասկությությությությությությությությությությ |                                                                                                    |
|      | 間通のご案内<br>株務 時下きてますご貴安のごたとう時17回し上げます。                                                                                                    |    | この度は、弊社サー<br>以下の通りご案内                                                                                                    | <フレッツアクセスサービスさ<br>ービスをお申し込みいただきまして該にありがとう<br>申し上げます。なお、この書面については、大切に                                                                                                    | 8申し込み内容のご案内><br>こざいます、お申し込みいただきましたお客さまのご利用内容を<br>解賞していただきまずようお願い申し上げます。                                                                                                    |
|      | この際は、弊社サービスをお申し込みいただきまして誠にありがとうございます。<br>お申し込みいた後年したお客さなのご利用内容は以下の通じご案内申し上げます。<br>なお、この意思については、大切に保険していただきますよう品類い申し上げます。                                         |    | ◆お客さま情報<br>ご契約者名                                                                                                    | 80# 18                                                                                                    | 2016 年半月1年日発行<br>西日本電信電話株式会社                                                                                                    |
|      | 教員<br>発行日:9999 年 Z9月 Z9日                                                                                                    |    | お申し込み者名<br>ご利用サービス名                                                                                                    | 西日本 土部<br>フレッツ光ネクスト ファミリータイプ<br>時間である。305                                                                                                    | (FTTHアクセスサービス)                                                                                                    |
|      | お客さま情報                                                                                                    |    | 回線ID #1                                                                                                    | E = + + + + + + + + + + + + + + + + + +                                                                                                    |                                                                                                    |
| *    | お客さまIDはこちらでご確認ください                                                                                                    |    | 二利用場所住所                                                                                                    | 大阪府大阪市中央区局署約1-15                                                                                                    | 4.                                                                                                    |
| 0000 |                                                                                                    |    | 課状書お客さ末番号==2                                                                                                    | **-***                                                                                                    | リンマニー                                                                                                    |
| Ū    | B####10*** CAF********                                                                                                    |    | 職求審述付先                                                                                                    | こ利用電話の構成先氏名と同じ<br>ご利用電話の構成先氏名と同じ                                                                                                    |                                                                                                    |
|      | (29EX/120-F)                                                                                                    |    | お客さま情報の<br>取り扱いについて                                                                                                    | お客さまの個人情報につきましては、NTT西日本の                                                                                                    | Dプライバシーポリシーに基づき利用させていただきます。                                                                                                    |
|      | 講家農力器さま最好味2                                                                                                    |    | ◆ご利用開始情報<br>(一本予定日(受付戦略)                                                                                                    | (1) 2016年末日末日                                                                                                    | 工業等化わない汚法支は、営計組織目・通貨目を取ります。                                                                                                    |
|      | 1 日本シービスの時からため、初期が1970年、最新期間が最大学校につう場合になったよう。<br>お客さま10、アクセスキーはお客さま芸者の情報であるため、管理には十分ごと思いませい。<br>※2 毎日のご知識料金の地学家に記載される最近であ、毎日のご知識料金のまさおいた(パンシーン、とされい」「ロウン」はつかられるた |    | ご利用開始年月日                                                                                                    | 2016年**月**日                                                                                                    |                                                                                                    |
|      | る方となります。<br>(ブロハイダ)「酸塩サービス」等、色事業者が提供するサービスのお申し込み内容は、各サービス提供事業者から送付された単位等。<br>ご従口                                                                                 |    | ●サービス Milli<br>お客さま I D ⊗1                                                                                                    | CAF************************************                                                                                                    | *******                                                                                                    |
|      | ノ間海へず安古し                                                                                                    |    | アクセスキー<br>(アクセスパスワート                                                                                                    | F) 12245678<br>[rok-loar5.de3.rde4]                                                                                                    |                                                                                                    |
|      | く開通のに柔内と                                                                                                    |    | セキュリティー機能<br>シリアル番号                                                                                                    | 10:3                                                                                                    |                                                                                                    |
|      |                                                                                                    |    | フレッツナンバー通知機<br>Sub No. 05                                                                                                    | 約服意 ==4                                                                                                    | 「フレッツ 光ネクスト」ご契約の場合のみ表示されます。<br>「フレッツ・光プレミアム」ご契約の場合のみ表示されます。                                                                                                    |
|      |                                                                                                    |    | <ul> <li>21 各種サービスのお</li> <li>21 各種サービスのお</li> <li>22 毎月のご利用税金</li> <li>23 セキュリティー機関<br/>備認できるシリフバ</li> <li>24 プロパイダー等が<br/>「通知する」として引</li> <li>25 プレッツ・光ブレミ<br/>場合に必要となり</li> </ul> | 申し込み、お問い合わせ、登録電報の企業等を行う場合に<br>の含ままにに届される番付です。毎日のご判測接後のおお<br>に付きして予修部プレージのインストーが時に表示され<br>は等りとはなる場合があります。<br>登録する、簡単インターネットを結影定等をお答さまがこ<br>質録させていただいでおります。<br>でいたを交換がの影響さまが、各種サービス(NTIB日本は<br>素す。                                                                                                    | が置となります。<br>333.を使うしどうトカード支払い「口原発音」にされる場合に必要となります。<br>333.を使うしどうトカード支払い「口原発音」がです。インストール場に<br>245.日本の名合、お客さまのをプロレイダー等に送知する機能です。着知は<br>がらウービス最佳を成立したプロレイダー等に送知する機能です。着知は<br>がらウービス最佳を成立した。 |
|      |                                                                                                    |    |                                                                                                    |                                                                                                    | Landoversion y Consolite C.Y. Mail. Addition/2008 C.108 yr. J                                                                                                    |

<フレッツアクセスサービスお申し込み内容のご案内>

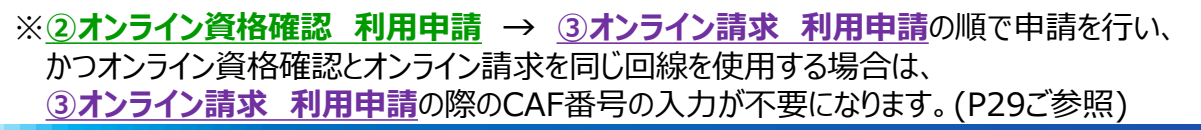

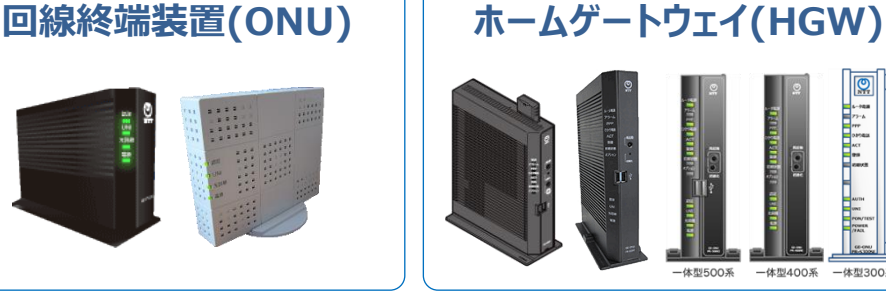

## 主なラベルの貼り付け場所

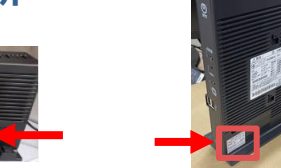

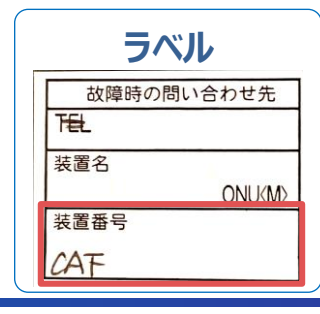